# SALES INVOICE ENTRY

The Sales Invoice Entry Module is where SALES INVOICES are processed.

Dispatch Tickets, counter invoices, and after-the-fact invoices are entered, printed and updated to inventory, customer AR accounts or cash. See the DAILY RUN SHEET for complete processing instructions.

There are also some SPECIAL FEATURES including the Batch Status Report, Posted Invoice Report of inquiry, Invoice Number Audit Report and a complete Recurring Invoices module which is included.

A couple of MAINTENANCE options like Reindex invoice files only, and Enter Starting Invoice Number are also on this menu.

There is an option to RESTORE updated invoices or batches (with restrictions noted in this documentation.

There is a special option correct cost on updated invoices. When commissions are calculated based on profit, this is necessary to make occasional corrections to cost.

Under the 'Print Invoices' submenu there is a special option which allows you to REPRINT UPDATED INVOICES.

# Sales Invoice Entry

- Enter Invoices
- Dispatch Tickets
- Prepost Report
- Invoice Update
- Reindex Invoices
- Print Invoices
- Old Print Invoices

- Restore Invoices
- Batch Status Report
- Posted Invoice Report
- Invoice No. Audit
- Starting Invoice
- Change Invoice Data
- Recurring Invoices

# **ENTER INVOICES**

# **MENU SELECT**

From the Sales Invoice Submenu select - Enter Invoices.

| Send Report to:                                                                                                    | HP LaserJet 1020   |
|----------------------------------------------------------------------------------------------------|--------------------|
| Verify User ID                                                                                                    | KMF                |
| Default Invoice Date                                                                                                    | 01/17/2013         |
| Invoice batch number                                                                                                    | 20130117 Q         |
| Comment code for invoice                                                                                                    |                    |
| Verify terminal location                                                                                                    | 9 Q Terminal       |
| Verify freight surcharge                                                                                                    | 0.0000             |
|                                                                                                    |                    |
| (Income of the second second se |                    |
| Invoices                                                                                                    | Edit Printers Exit |

#### User ID.

The User ID is picked up from the user login and is stored with the batch number on each invoice. Two operators can be entering invoices/dispatch tickets in the same batch and can prepost and print separately.

#### **Default Invoice Date**.

This will be the date of the invoices unless changed by the operator on the header record during data entry.

#### Invoice Batch Number.

This will be the batch number attached to the invoices/dispatch tickets entered in this session.

#### **Comment Code For invoice.**

Enter a comment code or select from the lookup. This information will print on EVERY invoice entered during this session.

# Verify Terminal Location.

The default Terminal location displays. This usually does not have to be changed unless you have multiple bulk plants that have direct deliveries and you wish to keep the sales separate.

#### Verify Freight Surcharge.

IF you are calculating freight and adding freight surcharge to invoices, this option displays. Enter the surcharge percent.

#### **BUTTONS**

#### <Lines>

Proceed to the Line item screen to add or edit items.

# <<u>E</u>dit>

Edit a field on this screen. Click on the field to be changed.

# <<u>New</u>>

Enter or display a new invoice.

# <Next>

Display the next invoice header in the file. Invoices usually display in numeric order.

#### <<u>Prev</u>>

Display the previous invoice. Invoices usually display in numeric order.

# THE COMPLETE JOBBER

# SALES INVOICE ENTRY 4

|                                                                                                    | Cust No.                                                                                                    |
|----------------------------------------------------------------------------------------------------|----------------------------------------------------------------------------------------------------|
| Bill To                                                                                                    | Ship To                                                                                                    |
| PO Num                                                                                                    | Ship Code                                                                                                    |
| Bill Name                                                                                                    | Ship Name                                                                                                    |
| Bill Addr1                                                                                                    | Ship Addr1                                                                                                    |
| Bill Addr2                                                                                                    | Ship Addr2                                                                                                    |
| Bill Addr3                                                                                                    | Ship Addr3                                                                                                    |
| Tax Exempt? Tax Rate 0.00000<br>Tx Auth                                                                                                    | Inv Date     / /     Ship Date     / /       Terms     Q     Batch No.                                                                                                    |
| Tax Exempt?         Tax Rate         0.00000           Tx Auth         Image: City         0.00000         Image: City         0.00000           Cnty         0.00000         Image: City         0.00000         Image: City         Image: City                                                                                                    | Inv Date     / /     Ship Date     / /       Terms     Q     Due Date     / /       Due Date     / /     Batch No.       FOB                                                                                                    |
| Tax Exempt?       Tax Rate       0.00000         Tx Auth       Image: Comparison of the second second secon | Inv Date     / /     Ship Date     / /       Terms     Image: Comparison of the comparison of the c |

Header Record Screen

# <<u>D</u>elete>

Delete this invoice.

<<u>Ex</u>it>

Exit the Invoice Entry program.

# <<u>C</u>omments>

Add comment messages to this invoice. Enter a manual comment or message, or select from existing comments in the comment file.

# HEADER RECORD/CUSTOMER INFORMATION SCREEN

Invno. Enter Invoice to display or add.

A Add New Invoice and autoassign the next sequence number.

F2 or Magnifying glass icon to display existing invoices

**Q** To Quit.

| Tilles Edit Havi Havi Havi Blate Får Soumaus |          |      |        |      |      |             |      |       |
|----------------------------------------------|----------|------|--------|------|------|-------------|------|-------|
|                                              | Southers | Egit | Datate | Prez | Hav! | N9 <u>W</u> | East | Lines |
|                                              |          |      |        |      |      |             |      |       |

If the invoice number has already been posted or updated, the following message displays:

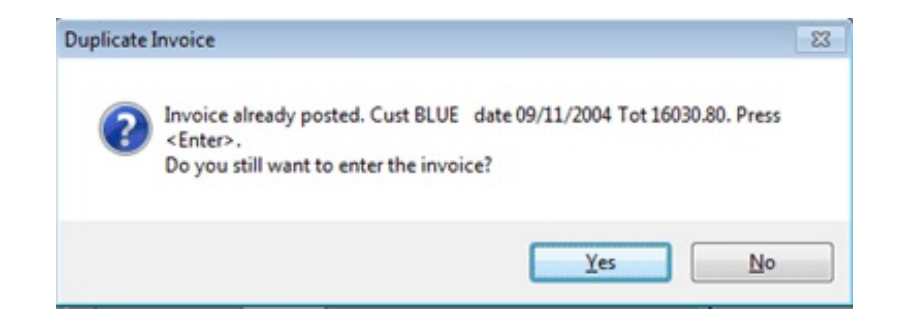

Most of the time, do not enter a duplicate invoice. If this is a correction, add a letter to the end of the invoice number to make it unique. There are situations where a duplicate invoice number is needed. Call Customer Support for assistance.

Transaction Type. Enter a transaction type:

|                | Line   | es <u>E</u> d | iit Ne <u>w</u> | Nexţ      | Prey    | Delete  | Exit | Comments |
|----------------|--------|---------------|-----------------|-----------|---------|---------|------|----------|
| Type: 1=Charge | 2=Cash | 3=Interco     | C=Consignm      | ient L=Ca | ardlock | Q=Quote |      |          |

# 1 Charge.

This invoice will be posted to the customer account.

2 Cash (Cash, check or Credit Card)

This invoice is a Cash sale. Payment must be entered before exiting the invoice. Dispatch tickets must start out as Charge invoices. They may be changed when the invoice is completed after the delivery.

## 3 Interco.

This Intercompany invoice will not post to Accounts Receivable. It posts to the General Ledger account assigned to intercompany transfers or to the account entered at this point. Examples of interco invoices are company fuel and donations,

\* C Consignment Billing. You will be prompted for a consignment location and date to be billed. Line items are created from a consignment report in the consignment module.

\* L Cardlock Sale. This code is automatically used for invoices imported from cardlock. This option should not be used for dispatch tickets.

\* S Store Billing. This invoice is a Store billing - special option.

\* Q Quote. This is a special feature to code invoices for Quote purposes only.

\* Specialized invoice types requiring additional modules and programs.

#### Customer Number.

Enter the customer number, F2 or click the icon button to look up.

| Customer Lookup |    |
|-----------------|----|
| Name            |    |
| Address         |    |
| City            |    |
| Phone           |    |
|                 | Qk |

Enter some letters into one or more of the lookup fields and click <Ok>. To start at the top of the file, click <Ok>

Special Notes:

To <u>delete</u> an invoice at this point, click the <delete> button. This is your only choice if the invoice number is wrong. To change the invoice type, click on it or <shift> <tab>.

| Custom   | er Lookup            |              |             |              |
|----------|----------------------|--------------|-------------|--------------|
| Cust No. | Company Name         | Address      | City        | Phone        |
| BLUE     | Blue Farm            | Main Offices | SAN ANTONIO | 210-545-4774 |
| JONES    | Jones Farm and Ranch | Suite 2000   | San Antonio | 512-399-9999 |
|          |                      | 2            |             |              |
|          |                      | I            | 1           |              |
|          | 1                    | 1            | L.          |              |
|          |                      |              |             |              |
| 4        |                      |              |             | •            |
|          | Filter Off           | Cancel       | ОК          |              |

'Farm' was entered in the 'NAME' field. All customers with 'FARM' in their name will be displayed. Select the one you need and click <Ok> or press <enter>.

!If none of the listed customers is the right one, click **<Cancel>** and try again.

Information from the Customer record in AR displays.

# **Bill To**

PO Number.

Enter a Purchase Order number if required. It is stored with the invoice.

Bill To.

The bill-to address is displayed from the customer file.

# <u>Ship To</u>

Ship To.

The ship-to address defaults to the bill to address unless a default ship-to address is set up in the customer file. TO CHANGE OR ADD A MANUAL 1. Click on the **Ship Code**. Click the magnifying glass icon to select from existing ship-to addresses. Tax Authority field should change if different.
 Enter M to type a free form address.

#### <u>Taxes</u>

# Tax Exempt?.

Sales Tax exempt code from the customer record. Tax Rate displays. Y Exempt from Sales tax on Oil, Grease, Etc. N Not exempt

#### Tax Authority (Tx Auth).

The Tax Authority Code from the customer file or ship-to file is displayed. This code brings into the invoice all the sales taxes, excises taxes, and exemption codes for this customer. To change the taxes, enter another Tax Authority Code. This change is for this invoice only.

City, County, State and MTA sales tax codes and rates are displayed in detail.

# **Terms and Delivery**

#### Invoice Date (Inv Date).

The invoice date is displayed. Change it if necessary.

# Ship Date.

Change the ship date if different from invoice date.

#### Terms.

The terms from the Customer file are displayed. Edit if necessary.

#### Due Date.

The invoice date and terms are used to calculate the due date.

## FOB and Ship Via

These fields are only used on some custom invoices.

#### **Batch No.**

The batch number is displayed. Change if necessary.

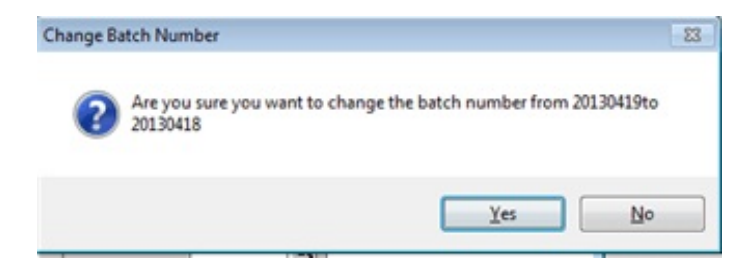

Y to change the batch number to the new one. N to cancel the change and leave the original batch number.

# Truck.

Enter the truck number that made this delivery or select from the lookup. Most State fuel tax reports require the transporter number for purchases and deliveries. Some versions stop on the Truck number.

#### SurChg

The default freight surcharge displays if applicable for this invoice.

#### **Other**

#### Salesman.

The Salesman Number is displayed from the Customer file. Edit if necessary.

## Driver Number.

There is no default driver. Enter a driver number, lookup if necessary.

#### **Territory Number**.

The Territory from the Customer record is displayed. Edit if necessary.

#### Industry Number.

The industry from the Customer file is displayed. Edit if necessary.

#### Comments1.

Enter a comment code to automatically print on this invoice. Comment codes are defined in Comment File Maintenance. Use the lookup feature to select a comment.

Note: The <Comments> button has a feature to enter a <u>Manual</u> free form comment. Some comments may already be attached to the invoice automatically from fuel types or customer files.

# THE COMPLETE JOBBER

| Invno:                                            | 54331 Q Inv Type 1 Char                                                                          | ge Cust No. BLUE                                                                                                    |
|---------------------------------------------------|--------------------------------------------------------------------------------------------------|----------------------------------------------------------------------------------------------------|
|                                                   | Bill To                                                                                          | Ship To                                                                                                    |
| PO Num                                            |                                                                                                  | Ship Code 1 Q                                                                                                    |
| Bill Name                                         | Blue Farm                                                                                        | Ship Name BLUE FARM                                                                                                    |
| Bill Addr1                                        | Main Offices                                                                                     | Ship Addr1 1234 STREET                                                                                                    |
| Bill Addr2                                        | 13951 Grove Patch                                                                                | Ship Addr2                                                                                                    |
| Bill Addr3                                        | SAN ANTONIO, TX 78247                                                                            | Ship Addr3 SAN ANTONIO, TX 78240                                                                                                    |
| Tx Auth T<br>City 1<br>Cnty 8<br>State 3<br>MTA 0 | EXAS Q TEXAS<br>8.1250 San Antonio<br>0.5000 COUNTY TAX<br>1.0000 STATE SALES TAX<br>0.0000 NONE | Terms         1         Q         NET 10TH           Due Date         02/12/2012         Batch No.         201202           FOB                            |
| Salesman<br>Comment1                              | BW Q BILL WILLIAMS  1 Q ANTIFREEZE  Lines Edit New Next                                          | Driver         Q         Not Found           Terr         FOREST Q         Indust         FARM           Prey         Delete         Exit         Comments |

Invoice Header Record

# **BUTTONS**

<Lines>

Proceed to the Line item screen to add or edit items.

<<u>E</u>dit>

Edit a field on this screen. Click on the field to be changed.

# <<u>New</u>>.

Enter or display a new invoice.

# <Next>

Display the next invoice header in the file. Invoices usually display in numeric order.

## <<u>Prev</u>>

Display the previous invoice. Invoices usually display in numeric order.

# <<u>D</u>elete>

Delete this invoice.

## <E<u>x</u>it>

Exit the Invoice Entry program.

# <<u>C</u>omments>

Add comment messages to this invoice. Enter a manual comment or message, or select from existing comments in the comment file.

| Additional Comm                                                | nents                                                                                        |          |
|----------------------------------------------------------------|----------------------------------------------------------------------------------------------|----------|
| Comment2                                                       | 1 Q ANTIFREEZE                                                                               |          |
| Comment3                                                       | Q                                                                                            |          |
| Comment4                                                       | Q                                                                                            |          |
| This is a Free Form<br>Do not skip any line<br>between message | message that will print on this invoice.<br>s. Use ***** or something similar to space<br>s. | <u>~</u> |
|                                                                | Qk                                                                                           |          |

# 

**Do You Want To Add Consignment Billing**? Type **Y** to enter consignment billing or **N** if not. Be sure to change the Invoice Type if this is not a Consignment Billing.

## **Consignment Location**.

Enter the location number of the consignment account to be billed.

#### Enter Date To Bill.

A default report date is displayed. Press enter to accept the displayed date or enter another valid report date to bill.

### **Create Line Items**?

Enter **Y** to create the line items. The computer automatically creates line items from the pump readings and displays them on the screen. Additional miscellaneous line items may be added if necessary.

\*\*\*\*\*\*

# *Line Item Screen* <<u>L</u>ines>

# **Charge, Cash and Intercompany Invoices**

#### Loc - Location Number.

Enter the location number so that the correct inventory will be reduced by the sale of the item or Q to quit. <u>Terminal</u> Location (usually 9) for sales directly from the terminal. <u>Bulk Plant</u> Location (usually 1) for sales from your bulk plant or warehouse.

#### Item - Inventory Number.

Enter an inventory item number. F2 or magnifying glass to Lookup. <u>MISC</u> may also be entered as an item number for an occasional charge. A description of the charge and a General Ledger Income account number must

be entered.

<u>**ONETIME**</u> may be entered for an item that was a special purchase - a description of the item and the cost must be entered.

Other billed items such as Rent, Labor, Freight, etc. should be given item numbers to save time and avoid General Ledger posting errors.

# THE COMPLETE JOBBER

| Location    |    |  |
|-------------|----|--|
| Item        |    |  |
| Description |    |  |
| Dept. No.   |    |  |
| Category    |    |  |
| Pack Kind   |    |  |
|             | Qk |  |

Enter a location (1, 2, 9), and/or part of an item number (chev), and/or part of a description (filter, ATF), and/or a department number, category or package kind (12/1, 1/5). Usually you would enter something in one or two of the field. As you become familiar with your inventory set up, you will get more efficient with this tool to help you narrow down your search for the correct item to bill.

| te Item Lo | pokup   |                  |         |         |           |         |          | 0    |      | 23 |
|------------|---------|------------------|---------|---------|-----------|---------|----------|------|------|----|
| Loc        | Item    | Item Description | Package | On Hand | Allocated | Price1  | Lst Cost | Dept | Catg | -  |
| 1          | 110 050 | grease           | 1/50    | 0       | 0         | 2.25000 | 1.250000 | 3    |      |    |
| 1          | 110 055 | MOTOR OIL        | 1/55    | 33      | -5        | 6.22000 | 5.650000 | 1    | 2    |    |
|            |         |                  |         |         |           |         |          |      |      |    |

<OK> to select the item

<**Cancel>** to close the lookup screen without choosing an item.

# Tank Number.

If this item is fuel or oil sold from your **<u>bulk plant</u>** and is a tanked item, the tank number in the inventory item record is displayed for you to verify. If necessary, use the lookup feature to locate the correct tank number.

|      | Loc 3                                                               | Q Item                           | PLU                                         |                                             | D PLUS                                       | Tar                                          | nk P        | LU                             |
|------|---------------------------------------------------------------------|----------------------------------|---------------------------------------------|---------------------------------------------|----------------------------------------------|----------------------------------------------|-------------|--------------------------------|
|      | Pack Ki                                                             | nd Gross                         | N/G Net G                                   | al Price                                    | Tax Dol                                      | Stx                                          | Total       | 08                             |
|      | GAL                                                                 | 600                              | 0.00 N 60                                   | 00.00 3.0                                   | 340 110.40                                   | N                                            | 182         | 0.40 Texe                      |
|      |                                                                     |                                  |                                             |                                             |                                              |                                              |             | Ence                           |
| i i  | -                                                                   |                                  | 1 1                                         |                                             |                                              |                                              |             |                                |
|      | Edit                                                                | Add Ln New Inv                   | <u>N</u> ext Prey                           | Delete Print                                | Exit                                         | Payment                                      | Hea         | ader Consign                   |
|      | Para Edit kutter ta adate bi shi shi shi shi shi shi shi shi shi sh |                                  |                                             |                                             |                                              |                                              |             |                                |
| - I' | Press Edit                                                          | button to edit the               | e highlighted invoi                         | ice line item.                              |                                              |                                              |             |                                |
| ſ    | Location                                                            | Item Sold                        | Gross Qty                                   | Net Qty                                     | Price                                        | FTaxRate                                     | STax        | Linetot                        |
|      |                                                                     | 0111                             | 600.000                                     | 600.000                                     | 3.034000                                     | 0.184000                                     | N           | 1820.4                         |
|      | 3                                                                   | IPLO                             | 000.000                                     |                                             |                                              |                                              |             |                                |
| -    | 3                                                                   | SNL                              | 200.000                                     | 200.000                                     | 2.890000                                     | 0.000000                                     | N           | 578.0                          |
|      | 3<br>3<br>3                                                         | SNL                              | 200.000                                     | 200.000                                     | 2.890000 2.790000                            | 0.000000                                     | N<br>N      | 578.0<br>6138.0                |
|      | 3<br>3<br>3<br>1                                                    | SNL<br>UNL<br>GASFRT             | 200.000<br>2200.000<br>4600.000             | 200.000<br>2200.000<br>4600.000             | 2.890000<br>2.790000<br>0.015800             | 0.000000<br>0.000000<br>0.000000             | N<br>N<br>N | 578.0<br>6138.0<br>72.6        |
| -    | ▶ 3<br>3<br>3<br>1<br>9                                             | SNL<br>UNL<br>GASFRT<br>OILSPILL | 200.000<br>2200.000<br>4600.000<br>2200.000 | 200.000<br>2200.000<br>4600.000<br>2200.000 | 2.890000<br>2.790000<br>0.015800<br>0.001900 | 0.000000<br>0.000000<br>0.000000<br>0.000000 | N<br>N<br>N | 578.0<br>6138.0<br>72.6<br>4.1 |
|      | 3<br>3<br>3<br>1<br>9                                               | SNL<br>UNL<br>GASFRT<br>OILSPILL | 200.000<br>2200.000<br>4600.000<br>2200.000 | 200.000<br>2200.000<br>4600.000<br>2200.000 | 2.890000<br>2.790000<br>0.015800<br>0.001900 | 0.000000 0.000000 0.000000 0.000000          | N<br>N<br>N | 578.0<br>6138.0<br>72.6<br>4.1 |
| -    | 3<br>3<br>3<br>1<br>9                                               | SNL<br>UNL<br>GASFRT<br>OILSPILL | 200.000<br>2200.000<br>4600.000<br>2200.000 | 200.000<br>2200.000<br>4600.000<br>2200.000 | 2.890000<br>2.790000<br>0.015800<br>0.001900 | 0.000000<br>0.000000<br>0.000000             | N<br>N<br>N | 578.0<br>6138.0<br>72.6<br>4.1 |
|      | 3<br>3<br>3<br>1<br>9                                               | SNL<br>UNL<br>GASFRT<br>OILSPILL | 200.000<br>2200.000<br>4600.000<br>2200.000 | 200.000<br>2200.000<br>4600.000<br>2200.000 | 2.890000<br>2.790000<br>0.015800<br>0.001900 | 0.000000<br>0.000000<br>0.000000             | N<br>N<br>N | 578.0<br>6138.0<br>72.6<br>4.1 |
|      | ■ 3<br>3<br>3<br>1<br>9<br>4<br>4                                   | SNL<br>UNL<br>GASFRT<br>OILSPILL | 200.000<br>2200.000<br>4600.000<br>2200.000 | 200.000<br>2200.000<br>4600.000<br>2200.000 | 2.890000<br>2.790000<br>0.015800<br>0.001900 | 0.000000                                     | N<br>N<br>N | 578.0<br>6138.0<br>72.0<br>4.0 |

# \*Terminal/Vendor.

For fuel items sold from the **terminal**, the default terminal ID and vendor from the inventory file are displayed. Press <enter> to accept it or change to the vendor and terminal The computer uses this information to retrieve the rack price for this item. The Terminal and Vendor codes may be changed.

\* If the terminal location is used

| 🐓 Input Ra |            |         |        |        |
|------------|------------|---------|--------|--------|
| Rack Date  | 05/17/2007 | Hour 11 | Min 25 | A/Pm M |
|            |            | Ok      |        |        |
|            |            |         |        |        |
|            |            |         |        |        |

# OK?

Options are N=Reenter Line, Y=Continue

# Package Kind.

Verify the package kind. OR Enter the BOL number for this delivery.

If a BOL number is entered, input the Rack Date and Time in the popup window. The calculated price and the cost for this invoice depend on an accurate rack price.

# Cost and Price.

The computer displays the last cost/rack price for this item. The 5 inventory prices or special price calculation are displayed at the bottom of the screen.

# Gross Quantity.

Enter the package quantity (non fuel) or Gross Gallons (fuel). If you are selling 2 cases and 8 cans (broken cases), enter 2.08. The correct subfactor must be set up in inventory. Cost and price for the 8 cans are calculated based on the subfactor. For two 55-gallon drums, enter 2.

#### \*Gross or Net?

Type N if this is billed at Net or type G if it is billed at Gross.

#### Net Gallons.

Enter the Net Gallons for fuel. If this is a non-fuel item, the Gross Qty X Packfactor equals the net quantity. For two 55-gallon drums,  $(2 \times 55 = 110) 110$  gallons would display in the 'net' column. If partial packages are sold, this is a calculated PERCENT of the whole - do not change it.

#### Price.

The Price per gallon/pound is displayed either from the inventory file or from the special price file. To sell at a different price, enter the new price. Fuel prices are entered either with or without taxes depending on the Inventory install question that controls the program. If the price is lower than the cost, an error message is displayed and you can reenter the price or accept it.

Fuel tax rate per gallon is calculated and displayed as well as total fuel tax.

#### Sales Tax.

Verify or change the taxable status of the item. The default will be N if the customer is coded sales tax exempt in the customer master file or if the inventory item is not subject to Sales tax. Otherwise, the default is Y.

#### Total.

The line total is calculated and displayed. Fuel taxes are included, sales tax is not calculated until all line items have been added.

#### Fuel/Excise Taxes.

The Tax Window is displayed at the bottom of the screen as each line item is entered. The tax codes, description, exemption code, tax rate, and the tax amounts are displayed. If the correct tax codes are not displayed, then the tax authority code needs to be corrected.

#### OK?

Options are N=Reenter Line - starts back at Location, Y=Continue - goes to the next line item, D=Discount (seldom used) T=Change Taxes - add or remove exemption codes.

#### Change Taxes.

Adding an exemption code to a tax code will zero the calculated tax. Removing an exemption code will calculate and add the tax. This change is only for this invoice. To make it permanent, put the exemption code on the tax screen in Customer File maintenance. The line total will be recalculated.

| A  | uthority | TEXAS        | Tax Type GA        | Tax Rat | te 18.400 | 000 0      | K |
|----|----------|--------------|--------------------|---------|-----------|------------|---|
| [  | TxCo     | de Descripti | on                 | ExCd    | Tax Rate  | Tax Amount | - |
| [  | 1        | FEDERA       | L GASOLINE         | 0       | 18.400000 | 110.4000   |   |
|    | 2        | STATE 0      | ASOLINE            | 2       | 0.000000  | 0.0000     |   |
| [  |          |              |                    |         |           |            |   |
| [  |          |              |                    |         |           |            |   |
|    |          |              |                    |         |           |            |   |
|    |          |              |                    |         |           |            |   |
|    | 4        |              |                    | -       | -         | 3          |   |
|    |          |              |                    |         |           |            |   |
| En | ter an e | xemption coo | le (0=no exemption | )       |           |            |   |

Enter a fuel exemption code to exempt the customer of the tax. It only applies to this invoice. To exempt the customer permanently, enter the exemption code in the customer master file tax screen.

The tax will recalculate and the invoice total will change.

When all line items have been added, enter Q at the location prompt. Sales tax will calculate and the invoice total will display.

If you are doing 'after-the-fact- invoices, make sure the invoice total matches the original invoice.

#### Invoice Totals.

The following totals display at the bottom of the screen. The totals may be changed with option C - Change Invoice Totals and a password (CHANGE). The calculated totals should only be changed under special circumstances, otherwise an error message will appear on the pre-posting report. Call Customer Support for assistance.

Subtot is the total of all the line items before taxes and discount.

**Disc** is the total discount amount .

Taxable is the total amount which is used to calculate sales taxable.

- **Tax** is the sales tax amount.
- **Tot** is the total of the invoice.

Fedtax is the calculated Federal Fuel Tax.

- Sttax is the calculated State Fuel Tax.
- **Cnty** is the calculated County Fuel Tax.
- **City** is the calculated City Fuel Tax.

# **BUTTONS Prompts:**

<<u>E</u>dit>

Select the line to be changed by clicking on it. The line will turn blue to show that it has been selected. Then press the EDIT button or 'E' on the keyboard.

#### <<u>A</u>dd Ln>

Add another line item to this invoice.

<New Inv>

Finished with this invoice, enter another invoice number to add or display. **<Next>** 

Display the next page of line items on THIS invoice, if any.

# <Prev>

Display the previous page of line items on THIS invoice, if any.

# <<u>D</u>elete>

Delete a line on this invoice or the entire invoice.

|                    |                    |                                      | ×                                                   |
|--------------------|--------------------|--------------------------------------|-----------------------------------------------------|
| Delete <u>A</u> ll | Delete <u>O</u> ne | <u>C</u> ancel                       |                                                     |
|                    |                    |                                      |                                                     |
| the option or (    | enter the hot key  | letter (A=All                        |                                                     |
|                    | Delete <u>A</u> ll | Delete <u>All</u> Delete <u>O</u> ne | Delete <u>All</u> Delete <u>O</u> ne <u>C</u> ancel |

#### <Pr<u>i</u>nt>

Print this invoice on the printer.

#### <Exit>

Exit the invoice entry program to the menu.

#### <<u>P</u>ayment>

If this is a paid invoice (invoice type 2 - Cash), go to the payment screen and enter the payment. Enter a payment reference (if cash, enter the invoice number as payment reference). Enter the amount paid in either the 'cash' or 'CrCard' field.

| Taxable  | 0.00   | Pay Ref.  |        | Subtotal | 0.00   | Totals      |
|----------|--------|-----------|--------|----------|--------|-------------|
| FedTax   | 184.00 | Cash      | 0.00   | FTax     | 184.00 | and Terms   |
| StTax    | 0.00   | CrCrd     | 0.00   | SIsTax   | 0.00   | - Alexandra |
| CntyTax  | 0.00   | Total Pay | 0.00   | Freight  | 0.00   | Qk          |
| City Tax | 0.00   | Balance   | 184.00 | Disc     | 0.00   | Chg Totals  |
|          |        | Disc Due  | 0.00   | Total    | 184.00 |             |

#### <Header>

Go back to the Header screen to display or make changes - date, batch, truck, etc. If you change the customer number, edit through each line item to capture any change in taxes.

#### <Email>

Send invoice by email to customer. Email address is set up in Customer file and/or 'Customer Send File'.

# DAILY RUN SHEET FOR SALES INVOICES/BILLING

# **ENTER AND PROOF-**

Jobber Inventory, Sales Invoice Entry

- \_\_\_\_\_ Enter Invoices
- Print a PrePost Report by batch, 'Errors only'. Check the charge and cash sales totals against your adding machine total.
- \_\_\_\_\_ Make any necessary corrections to sales invoices and print another Prepost report 'Errors only' until no significant errors display.
- (Optional) Print a PrePost Report of the batch, usually invoice number order, (Summary or Detail).

# UPDATE

\_\_\_\_\_ Run the Invoice Update Program.

- \_\_\_\_\_ Look for ERROR MESSAGES on the update reports.
- \_\_\_\_ Check the <u>profit</u> columns on the 'Invoice Update Line Item Report' for unusually high or low amounts.
- Check the 'Invoice Update G/L Entries' and make sure that the Proof is ZERO!
- **'Cancel Update' if errors are found, 'Finish Update' if all is okay.**
- Note: Individual invoices may be restored if errors are found later. In rare cases, the entire batch may be restored.

# **DISPATCH TICKETS**

This module is used to enter scheduled deliveries ahead of time to give to the drivers.

Even though the data entry is the same as Counter Invoicing, the document that prints usually only has the item number, gallons or quantity, and price. The driver completes the ticket and returns the signed copy to the office for completion. The invoice is completed in Counter Invoicing printed.

There is an optional 'Confirm' feature that keeps dispatch tickets from being updated BEFORE they are completed.

COMPLETE DOCUMENTATION OF DATA ENTRY IS INCLUDED IN THE 'ENTER INVOICES' OPTION. Some of the differences are noted in this section.

**'Input Dispatch Tickets'** displays at the top of the Header record screen and **'Dispatch Ticket'** displays at the top of the Line Item screen.

Here are some additional notes concerning Dispatch Ticket Entry:

- 1 All dispatch tickets could be entered into a single batch number (99999999) so they would not accidentally get updated (if you are NOT using the 'confirm' feature). When the completed ticket is brought into the office, the operator would call it up, change the batch number to the current batch and complete the invoice.
- 2 If the vendor and terminal or the gallons to be delivered are not known, enter the anticipated information including estimated gallons.
- 3 Some custom versions of this program create a document in FAX format to be sent to a transportation company for delivery. This would be useful to distributors that have no bulk plant and do not deliver their own fuel.

See 'Counter Invoicing' section for further input instructions.

# **PRE-POST REPORT**

After entering a batch of sales invoices, ALWAYS print a Pre-Posting Report on the screen with 'Totals and Errors Only' to identify any errors and verify totals. Correct errors and rerun the pre-posting. Once no errors display and the totals are correct, you may print a summary or detail report if needed. Note that the update will print reports very similar to these for your files.

#### **MENU SELECT**

From the Sales Invoice Entry menu, Select 2 Invoice Pre-Posting Report.

| Printer    | HP LaserJet 1020                         |            |
|------------|------------------------------------------|------------|
|            |                                          |            |
| Report dat | 01/17/2013                               |            |
| Range:     | Batch C Date C All Batch 20130           | 117 Q      |
| Type:      | Errors Only     Summary     Detail     C | Department |
| Sort By:   | Invoice      Datch      Customer         | None       |
| Check I    | Bols 🗆 Print Deleted                     |            |
| Paparte:   | ☑ Location ☑ Department ☑ Fuel Tax       |            |
| Reports.   | 🗆 Salesman 🗖 Industry 🗌 Territory        | 1          |
| User ID    |                                          |            |
|            | Edit Display Egit                        |            |
|            |                                          |            |

#### **BEGIN REPORT**

# **Output to:**

S=Screen. Note: Always print errors to the screen before printing the entire report. P=Printer F=Text File or Q=Quit.

#### **Enter Report Date:**

Accept the displayed date, or enter another date.

#### Enter user ID (Blank for ALL).

Leave blank to display ALL invoices in the batch, or enter the initials of the operator who entered the invoices to pre-post only those invoices.

#### Select Range: 1=Date 2=Batch 3=Both 4=Unbilled.

Select your preference. In most cases, select 2 for Batch.

#### Enter Batch number (blank for ALL).

Enter the Batch number.

# Enter date (blank for ALL).

Enter the Date.

#### Sort Option. 1=Invoice number

2=Batch/Invoice Number 3=Customer/Invoice number 4=None

**1=Summary Report** - prints one line per invoice with subtotal, tax and total. **2=Detail** - prints each line item on every invoice.

<u>3=Errors Only</u> - prints errors and batch totals (charge, cash, cc, sales, tax, etc)

4=Department Only - prints a summary by department (gallons, dollars, profit)

#### **Check BOLs?**

Accept the displayed date, or enter another date.

#### **Print Deleted Invoices:**

Enter  $\underline{N}$  to list only invoices to be updated. Enter  $\underline{N}$  to includes deleted invoices and user id's on the report.

#### **Only Print Cardlock Batch (Y/N):**

If CL invoices are included in this batch, enter Y to only print the CL invoices. <u>Enter N to print</u> only regular charge invoices.

#### **Choose Reports:** If '2=Detail' was selected, additional reports may be run.

| Location | Department | Salesman |
|----------|------------|----------|
| Industry | Territory  | Fuel     |

(Note: Print a sample on the screen to determine their usefulness to you)

#### Is everything okay? (Y/N/P=Printer/Q=Quit).

Enter Y to print the report, N to start over, P to change printers or print option, or Q to return to the menu.

If the totals are not correct on the 'errors only' report, print Summary Report or the Full Report to find

# THE COMPLETE JOBBER

the problems.

Additional error messages could print on the full report.

| Date: 05/24/2007<br>Time: 16:24:48   | In                            | Demo Company<br>voice Pre-posting E<br>For Batch Numbe | y<br>rrors 04/15/2006<br>r 20060415 | Page No.<br>1 |
|--------------------------------------|-------------------------------|--------------------------------------------------------|-------------------------------------|---------------|
| Invoice 54033 **<br>Invoice 54033 ** | * Territory 2<br>* Industry 3 | Not found<br>Not found                                 |                                     |               |
| Invoice Totals - B                   | atch 20060415                 |                                                        |                                     |               |
| SUBTOTAL 4636.54<br>DISCOUNTS 0.0    | FUEL TAX<br>0 TOTAL           | 641.00 SALES TAX<br>5278.07                            | 0.53 FREIGHT                        | 0.00          |
| TAXABLE10.0CRCRD0.0                  | 0 NONTAX<br>0 TOT SALES       | 4626.54 CHARGES<br>5278.07                             | 5278.07 CASH TOT                    | 0.00          |
| FUEL TAX TOTALS:                     | FEDERAL<br>COUNTY             | 368.00 STATE<br>0.00 CITY                              | 273.00<br>0.00                      |               |

# Preposting Report for batch 20070417 - Error Only

Error such as 'Industry not found' should be fixed before updating. Display the invoice in Counter Invoicing and enter a valid industry and city ID code. Run the preposting again.

If the totals do not match your adding machine tape total of the batch, print a preposting 'Summary'.

| Date: (<br>Time: : | )5/24/2007<br>L6:15:42 | INVOI                | CE SUMM<br>F | Demo Company<br>ARY PRE-POSTING<br>or Batch Number | REPORT ON<br>20060415 | 05/24/200 | Page No<br>7 1  | ).             |              |          |          |         |
|--------------------|------------------------|----------------------|--------------|----------------------------------------------------|-----------------------|-----------|-----------------|----------------|--------------|----------|----------|---------|
| ВАТСН #            | INVNO                  | DATE                 | CUSTNO       | CUSTOMER NAME                                      |                       | S         | UBTOTAL         | FUELTAX T      | AX           | FREIGHT  | DISCOUNT | TOTAL   |
| 20060415           | 54030<br>FUEL          | 04/15/2006<br>TAXES: | BLUE<br>FED  | Blue Farm<br>276.00                                | STATE                 | 195.00    | 2779.00<br>CNTY | 471.00<br>0.00 | 0.00<br>CITY | 0.00     | 0.00     | 3250.00 |
| 20060415           | 54031<br>FUEL          | 04/15/2006<br>TAXES: | BLUE<br>FED  | Blue Farm<br>92.00                                 | STATE                 | 65.00     | 1653.81<br>CNTY | 157.00<br>0.00 | 0.00<br>CITY | 0.00 BAL | 0.00     | 1810.81 |
| 20060415           | 54032                  | 04/15/2006           | ACME         | Acme Construct                                     | tion                  |           | 0.00            | 0.00           | 0.00         | 0.00     | 0.00     | 0.00    |

| 20060415<br>20060415 | 54033<br>54034<br>FUEL | 04/15/2006<br>04/15/2006<br>TAXES: | ACME Acm<br>BLUE Blu<br>FED | ie Construct<br>ie Farm<br>0.00 | ion<br>STATE | 10.<br>193.<br>13.00 CNT | 00 0.00<br>73 13.00<br>7 0. | 0.53<br>0.00<br>00 CITY | 0.00<br>0.00 | 0.00<br>0.00<br>0.00 | 10.53<br>206.73 |
|----------------------|------------------------|------------------------------------|-----------------------------|---------------------------------|--------------|--------------------------|-----------------------------|-------------------------|--------------|----------------------|-----------------|
| TOTALS:              | TAXABLE                | 10.00                              | NONTAXA                     | BLE 46                          | 26.54        | 4636.54 641              | .00 0.53                    | 0.00                    | 0.00         | 5278.07              |                 |
| INVOICE              | TOTALS:                | CHARGE TO                          | т 5278.07                   | CASH TOT                        | 0.00         | CR CARD T                | от 0.00                     | ) TOTAL                 | SALES        | 5278.07              |                 |
| FUEL TA              | X TOTALS:              | FEDERAL                            | 368.00                      | STATE                           | 273.00       | COUNTY                   | 0.00                        | ) CITY                  |              | 0.00                 |                 |

# Preposting Report for batch 20070417 - Invoice Summary

The 'Summary' option lists each invoice in the batch on one line item. If fuel taxes are charged, they are broken down on the second line. If the invoice is paid with cash or check, they are listed on a third line. Total so the entire Totals print at the bottom just like on the 'errors only'.

| Date<br>Time     | e: 05/24/<br>e: 16:29:           | 2007<br>34                                    | De                                      | Demo<br>cail Invoic<br>For Batch            | Company<br>e Pre-Post<br>Number 2(              | ting Repo<br>0060415                       | rt                                     | Page No<br>1           |                                    |
|------------------|----------------------------------|-----------------------------------------------|-----------------------------------------|---------------------------------------------|-------------------------------------------------|--------------------------------------------|----------------------------------------|------------------------|------------------------------------|
| ватсн            | 2006041                          | 5 INVNO                                       | 54030 DA                                | TE 04/15/20                                 | 06 CUSTNO                                       | BLUE                                       | Blue Farm                              |                        |                                    |
| LOC              | TANK                             | ITEM                                          | PK QT                                   | GALLONS                                     | PRICE                                           | SUBTOT                                     | FUEL TAX                               | х stx?                 | TOTAL                              |
| 3<br>3           | PLU<br>FEDERAL<br>UNL<br>FEDERAL | PLU<br>92.00<br>UNL<br>184.00                 | 500.00<br>STATE<br>1000.00<br>STATE     | ) 500.00<br>65.00<br>) 1000.00<br>130.00    | 1.8860<br>COUNTY<br>1.8360<br>COUNTY            | 943.00<br>0.00<br>1836.00<br>0.00          | 157.00<br>CITY<br>314.00<br>CITY       | N<br>0.00<br>N<br>0.00 | 1100.00<br>2150.00                 |
| LINE I<br>INVOIC | TEM SUBT                         | OTALS                                         |                                         |                                             | 27                                              | 779.00<br>779.00                           | 471.00<br>471.00                       | 0.00                   | 3250.00                            |
| ВАТСН            | 2006041                          | 5 INVNO                                       | 54031 DA                                | TE 04/15/20                                 | 06 CUSTNO                                       | BLUE                                       | Blue Farm                              |                        |                                    |
| LOC              | TANK                             | ITEM                                          | PK QT                                   | GALLONS                                     | PRICE                                           | SUBTOT                                     | FUEL TA                                | х stx?                 | TOTAL                              |
| 1<br>1<br>1      | UNL<br>FEDERAL                   | 111 055<br>111 005<br>UNL<br>92.00<br>113 052 | 1.00<br>1.00<br>500.00<br>STATE<br>1.00 | ) 55.00<br>5.00<br>500.00<br>65.00<br>52.50 | 1.4100<br>1.4100<br>2.0884<br>COUNTY<br>10.0000 | 77.55<br>7.05<br>1044.21<br>0.00<br>525.00 | 0.00<br>0.00<br>157.00<br>CITY<br>0.00 | N<br>N<br>0.00<br>N    | 77.55<br>7.05<br>1201.21<br>525.00 |
| LINE I<br>INVOIC | TEM SUBT                         | OTALS                                         |                                         |                                             | 16<br>16                                        | 553.81<br>553.81                           | 157.00<br>157.00                       | 0.00                   | 1810.81                            |
| ВАТСН            | 2006041                          | 5 INVNO                                       | 54032 DA <sup>-</sup>                   | re 04/15/20                                 | 06 CUSTNO                                       | ACME                                       | Acme Cons                              | truction               |                                    |
| LOC<br>LINE      | TANK<br>ITEMS NO                 | ITEM<br>T FOUND                               | ΡΚ QΤ                                   | GALLONS                                     | PRICE                                           | SUBTOT                                     | FUEL TA                                | x stx?                 | TOTAL                              |
| LINE I<br>INVOIC | TEM SUBTO                        | OTALS                                         |                                         |                                             |                                                 | 0.00<br>0.00                               | 0.00<br>0.00                           | 0.00                   | 0.00                               |

# THE COMPLETE JOBBER

# SALES INVOICE ENTRY 25

| BATCH                          | 2006041                                                                                                    | 5 INVNO                | 54033                         | DATE           | 04/15/200                         | 06 CUSTNO                          | ACME                      | Acme Cons        | truction      |          |
|--------------------------------|----------------------------------------------------------------------------------------------------|------------------------|-------------------------------|----------------|-----------------------------------|------------------------------------|---------------------------|------------------|---------------|----------|
| LOC                            | TANK                                                                                                    | ITEM                   |                               | ρκ ατγ         | GALLONS                           | PRICE                              | SUBTOT                    | FUEL TA          | x stx?        | TOTAL    |
| 1                              |                                                                                                    | 111 005                |                               | 2.00           | 10.00                             | 1.0000                             | 10.00                     | 0.00             | Y             | 10.00    |
| LINE I<br>INVOIC               | TEM SUBTO                                                                                                    | DTALS                  |                               |                |                                   |                                    | 10.00<br>10.00            | 0.00<br>0.00     | 0.53          | 10.53    |
| ВАТСН                          | 2006041                                                                                                    | 5 INVNO                | 54034                         | DATE           | 04/15/200                         | 06 CUSTNO                          | BLUE                      | Blue Farm        |               |          |
| LOC                            | TANK                                                                                                    | ITEM                   |                               | ρκ ατγ         | GALLONS                           | PRICE                              | SUBTOT                    | FUEL TA          | x stx?        | TOTAL    |
| 1                              | UNL<br>EDERAL                                                                                                    | UNL 0.00               | STAT                          | 100.00<br>E    | 100.00<br>13.00 d                 | 1.9373<br>COUNTY                   | 193.73<br>0.00 c          | 13.00<br>CITY    | N<br>0.00     | 206.73   |
| LINE I <sup>-</sup><br>INVOICI | TEM SUBTO                                                                                                    | DTALS                  |                               |                |                                   | 1                                  | .93.73<br>.93.73          | 13.00<br>13.00   | 0.00          | 206.73   |
|                                |                                                                                                    |                        |                               |                |                                   |                                    |                           |                  |               |          |
| Date<br>Time                   | : 05/24/2<br>: 16:29:                                                                                                    | 2007<br>34             |                               | Deta           | Demo (<br>il Invoice<br>For Batch | Company<br>e Pre-Post<br>Number 20 | ting Repor<br>060415      | ٠t               | Page No<br>2  |          |
| LINE :                         | TEM TOT                                                                                                    | ALS                    | SU<br>463                     | BTOTAL<br>6.54 | FUELTAX<br>641.00                 | TAX<br>0.53                        | FREIGHT<br>0.00           | DISCOUNT<br>0.00 | ТОТ.<br>5278. | AL<br>07 |
| CHARG                          | Е ТОТ                                                                                                    | 5278.07                | CASH TC                       | T              | 0.00 CI                           | RD CARD                            | 0.00                      | ) TOT            | INVOICE       |          |
| COULD<br>COULD                 | NOT FINI<br>NOT FINI                                                                                                    | D TERRITO<br>D INDUSTR | TAXABLE<br>RY NUMB<br>Y NUMBE | ER<br>R        | 10.00 NO<br>2<br>3                | ONTAXABLE<br>INVNO<br>INVNO        | 4626.54<br>54033<br>54033 | TOT              | SALES         | 4636.54  |
| Date<br>Time                   | Date: 05/24/2007 Demo Company Page No.<br>Time: 16:29:34 Detail Invoice Pre-Posting Report 3<br>For Batch Number 20060415 |                        |                               |                |                                   |                                    |                           |                  |               |          |
|                                |                                                                                                    | I                      | DAILY L                       | OCATION        | REPORT                            | 04/15/200                          | )6                        |                  |               |          |
| L                              | DC NO                                                                                                    | DESCRIP                | TION                          |                |                                   | GALLONS                            | DOLLARS                   | 5                |               |          |
| 1<br>3                         |                                                                                                    | Main Of<br>Consign     | fice<br>ment an               | d Keylo        | ck                                | 722.50<br>1500.00                  | ) 1857.54<br>) 2779.00    | ļ<br>)           |               |          |
| L                              | OCATION (                                                                                                    | GRAND TOT              | ALS                           |                |                                   | 2222.50                            | 4636.54                   | Ļ                |               |          |
|                                |                                                                                                    | D                      | AILY DE                       | PARTMEN        | T REPORT                          | 04/15/20                           | 006                       |                  |               |          |

# SALES INVOICE ENTRY 26

| DEPT NO                | DESCRIPTION                               | GALLONS                                     | DOLLARS                                    |
|------------------------|-------------------------------------------|---------------------------------------------|--------------------------------------------|
| 1<br>2<br>3<br>4<br>99 | GASOLINE<br>DIESEL<br>GREASE<br>BATTERIES | $70.00 \\ 2100.00 \\ 52.50 \\ 0.00 \\ 0.00$ | 94.60<br>4016.94<br>525.00<br>0.00<br>0.00 |
| INVENTORY              | DEPARTMENT TOTALS                         | 2222.50                                     | 4636.54                                    |
| 9999                   | MISCELLANEOUS                             | 0.00                                        | 0.00                                       |
| DEPARTMENT             | GRAND TOTALS                              | 2222.50                                     | 4636.54                                    |

DAILY SALESMAN REPORT 04/15/2006

| SALEMN NO            | DESCRIPTION                                         | GALLONS                          | DOLLARS                          |
|----------------------|-----------------------------------------------------|----------------------------------|----------------------------------|
| BW<br>DG<br>JB<br>PM | BILL WILLIAMS<br>DON GARNER<br>JOE BOB<br>PETE MACY | 2212.50<br>10.00<br>0.00<br>0.00 | 4626.54<br>10.00<br>0.00<br>0.00 |
| SALESMAN             | GRAND TOTALS                                        | 2222.50                          | 4636.54                          |

|           | DAILY INDUSTRY REPORT | 04/15/2006 |         |
|-----------|-----------------------|------------|---------|
| INDUST NO | DESCRIPTION           | GALLONS    | DOLLARS |
| COMM      | COMMERCIAL            | 0.00       | 0.00    |

| Date: 05/24/200<br>Time: 16:29:35                                                | )7 Demo C<br>Detail Invoice<br>For Batch                                                                                          | Company<br>9 Pre-Posti<br>Number 200                                                                    | ng Report<br>60415                                                                                      | Page No.<br>4 |
|----------------------------------------------------------------------------------|----------------------------------------------------------------------------------------------------|----------------------------------------------------------------------------------------------------|----------------------------------------------------------------------------------------------------|---------------|
| CONS C<br>CONSIG C<br>DEALER D<br>FARM F<br>FEDS F<br>GOV G<br>RET R<br>STORES C | CONSUMER<br>CONSIGNMENT<br>DEALERS<br>FARM AND RANCH<br>FEDERAL GOVERNMENT<br>GOVERNMENT<br>RETAILERS<br>C STORE/SERVICE STATIONS | $\begin{array}{c} 0.00\\ 0.00\\ 0.00\\ 2212.50\\ 0.00\\ 0.00\\ 0.00\\ 0.00\\ 0.00\\ 0.00\\ \end{array}$ | $\begin{array}{c} 0.00\\ 0.00\\ 4626.54\\ 0.00\\ 0.00\\ 0.00\\ 0.00\\ 0.00\\ 0.00\\ 0.00\\ \end{array}$ |               |
| INDUSTRY GRA                                                                     | AND TOTALS                                                                                                    | 2212.50                                                                                                 | 4626.54                                                                                                 |               |
| TERR NO D                                                                        | DAILY TERRITORY REPORT<br>DESCRIPTION                                                                                             | 04/15/200<br>GALLONS                                                                                    | 6<br>DOLLARS                                                                                            |               |
| FOREST F<br>PINE P                                                               | FOREST COUNTY<br>PINE PARISH                                                                                                    | 2212.50<br>0.00                                                                                         | 4626.54<br>0.00                                                                                         |               |

| SAL                    | SAL COUNTY      |            |           | 0.00               | 0.00    |                    |                |
|------------------------|-----------------|------------|-----------|--------------------|---------|--------------------|----------------|
| TERRITO                | RY GRAND TOTALS |            |           | 2212.50            | 4626.54 |                    |                |
|                        |                 |            |           |                    |         |                    |                |
|                        |                 | DAILY F    | UEL TAX F | REPORT 04/1        | 5/2006  |                    |                |
|                        |                 |            |           |                    |         |                    |                |
| CODE DESCRI            | PTION           | TYPE       | RATE      | TX GAL             | NTX GAL | TOT GAL            | ΤΟΤ ΤΑΧ        |
| 1 FEDERA               | GASOLINE        | GAS        | 18.40     | 2000.00            | 100.00  | 2100.00            | 368.00         |
| 11 COUNTY<br>23 SUPERE | GAS TAX         | GAS<br>GAS | 1.00      | 2100.00<br>2100.00 | 0.00    | 2100.00<br>2100.00 | 8.40<br>264.60 |
| TOTALS FOR             | PRODUCT TAX TYP | E GAS      | 0155      | 6200.00            | 100.00  | 6300.00            | 641.00         |
|                        |                 |            |           |                    |         |                    |                |
| GRAND T                | DTALS           |            |           | 6200.00            | 100.00  | 6300.00            | 641.00         |
|                        |                 |            |           |                    |         |                    |                |

# Preposting Report for batch 20060415 - Detail

The 'Detail' option lists each invoice with it's LINE ITEMS. Several optional reports may also be printed for management analysis (Location, Department, Taxes, etc.

Select a batch of your own unposted invoices and print reports as examples.

# **INVOICE UPDATE**

The invoice update program posts the transactions to the customer file, relieves inventory and creates sales audit transactions and a GL journal entry. Always print a preposting of the batch using the 'errors only' option before beginning the update.

All of the transaction update processing can take place while everyone is still working. All of the reports print so you can review them for errors.

<u>Only ONE person may update at a time</u>. When you select 'Continue Update' the master files and all other files are updated. If any part of the update fails, the entire update is canceled. After the problem is resolved, the update may be started over WITHOUT restoring.

#### **MENU SELECT**

From the Fuel Inventory Main Menu, select - Sales Invoice Entry.

From the Sales Invoice Entry menu, Select Invoice Update.

| Send Report to:      | HP LaserJet 1020            |          |
|----------------------|-----------------------------|----------|
| Select Output Device |                             |          |
| Output Type: O Dis   | play C Printer C File       |          |
| Printer Select:      |                             | <b>*</b> |
| File Type:           | ext 👻                       |          |
| File Name:           | REPORTS\INV\INV20130117.TXT |          |
| QK                   | Qancel Display Printer E    | ile      |
| -                    |                             |          |
|                      |                             |          |

# **BEGIN INPUT**

#### Update processing sequence overview:

#### **First:**

After selecting the batch, press <Update>. The first phase of the update prints all of the update reports. An 'Update Status' screen displays the progress of the update and further instructions.

#### Second:

Press < View <u>Errors</u>> to see if there are any errors that need to be corrected. This option DOES NOT catch every error. You MUST review the reports for others.

#### Third:

Review all update reports. Make sure the GL Proof is zero, look for incorrect profit percentages on each line item and any other printed error messages. If there are errors, press <Cancel Update>.

#### Fourth:

When there are no errors on the screen and the printed update reports are correct, press <<u>C</u>ontinue Update>. NO ONE HAS TO GET OUT FOR THE UPDATE. This phase should only take a moment.

To exit, press  $\leq \underline{R}$  eturn to Menu> or click on the X to close the window.

# NOTE: If an error occurs during the REINDEX, reindex from the menu.

# Each batch is given a unique BATCH ID so even if the same batch number is used, each updated batch is unique.

At various times during an update or a restore, the progress of the program displays on the upper right corner of your screen. Such as 'Start Update. Open data files.'

| sena Report to.        | Print to File                            |
|------------------------|------------------------------------------|
| Enter batch number:    | 20130117 Q                               |
| Enter GI posting date: | 01/17/2013                               |
| SL location number     | 1 Q                                      |
| /erify bank account    | 10200-100 Q Cash in Bank - Jobber        |
| /erify AR account      | 11000-100 Q Accounts Receivable - Jobber |
| /erify CC account      | 11100-100 Q Credit Cards - Jobber        |
| )epartment report?     | Y                                        |

*Magnifying glasses* give you a *lookup feature*. Click on the icon or press F2. In the case of batch numbers, you can see all unposted batches.

If the report is output to the screen, you have the following options:

<<u>E</u>dit> <<u>U</u>pdate> <<u>P</u>rinters> <<u>Ex</u>it>

 $\leq \underline{E} dit >$ allows you to change the batch number, GL posting date, or GL for over/short. $\leq \underline{U} p date >$ takes you to the next step of the update process. $\leq \underline{P} rinters >$ The default printer displays, change it using this button. $\langle \underline{E} \underline{x} it >$ Quits the update screen without beginning the update.

\*\*\*When an option has a  $\leq \underline{B}$ utton>, you may click on the button with your mouse OR press the underlined letter on your computer keyboard.\*\*\*

The <u>update reports print</u> BEFORE the update is complete. Check the reports, look for errors, profit percentages and ZERO proof before continuing.

| Check th | he Update Report 🛛 🛛 💈                                                                                            | K |
|----------|----------------------------------------------------------------------------------------------------|---|
| į)       | VERY IMPORTANT! You must REVIEW THE PRINTED UPDATE REPORT and check for errors before you complete the<br>update. |   |
|          | OK                                                                                                    |   |

When you press <OK>, the following screen displays:

| Undate Status:                              |                        |                 |                       |
|---------------------------------------------|------------------------|-----------------|-----------------------|
| Begin Update of Batch Number                | r 20040526 Batch id 1  |                 |                       |
| Printer is ready to print                   | 20010020 2400114       |                 |                       |
| Files were backed up sucessfu               | lly                    |                 |                       |
|                                             | -                      |                 |                       |
| Please review the errors by pro             | essing the View Error  | s button.       |                       |
| Press Cancel Update to quit. P              | 'ress Finish Update to | complete the up | date                  |
|                                             |                        |                 |                       |
|                                             |                        |                 |                       |
|                                             |                        |                 |                       |
|                                             |                        |                 |                       |
|                                             |                        |                 |                       |
|                                             |                        |                 |                       |
|                                             |                        |                 |                       |
|                                             |                        |                 |                       |
|                                             |                        |                 | -1                    |
|                                             |                        |                 |                       |
|                                             |                        | 1               |                       |
| Continue <u>U</u> pdate View <u>S</u> tatus | View <u>E</u> rrors    | Print Msg       | <u>C</u> ancel Update |
|                                             |                        | I               | I]                    |

Press **<View <u>E</u>rrors**>. Do NOT continue with update until ALL errors are resolved.

| Update Errors:<br>*** Error. GL Proc | ofis -4802.30       |                     |                   | <u>_</u>              |
|--------------------------------------|---------------------|---------------------|-------------------|-----------------------|
|                                      |                     |                     |                   |                       |
|                                      |                     |                     |                   |                       |
|                                      |                     |                     |                   |                       |
|                                      |                     |                     |                   |                       |
|                                      |                     |                     |                   | <b>_</b>              |
| Continue <u>U</u> pdate              | View <u>S</u> tatus | View <u>E</u> rrors | <u>P</u> rint Msg | <u>C</u> ancel Update |

# THE COMPLETE JOBBER

These errors are usually not found in the preposting 'Errors Only' option. They are only found during the update.

<**Print Msg**> Print error messages before cancelling the update.

<<u>C</u>ancel Update> if errors are found.

<**Continue** <u>Update</u>> if NO errors are found.

| Update data file /                                                                 | ARTKHEAD            |                     |                   | <b></b>       |  |  |  |  |
|------------------------------------------------------------------------------------|---------------------|---------------------|-------------------|---------------|--|--|--|--|
| Update data file ARTICK                                                            |                     |                     |                   |               |  |  |  |  |
| Update data file ARTANK                                                            |                     |                     |                   |               |  |  |  |  |
| Update data file /                                                                 | ARFIFO              |                     |                   |               |  |  |  |  |
| Update data file /                                                                 | ARCUSMON            |                     |                   |               |  |  |  |  |
| Update data file /                                                                 | ARDAILY             |                     |                   |               |  |  |  |  |
| Update data file /                                                                 | ARTANKHS            |                     |                   |               |  |  |  |  |
| Update data file /                                                                 | ARECOST             |                     |                   |               |  |  |  |  |
| Update data file \$                                                                | SYSBATID            |                     |                   |               |  |  |  |  |
| Update data file /                                                                 | ARTKLN              |                     |                   |               |  |  |  |  |
| Update data file /                                                                 | ARTKHD              |                     |                   |               |  |  |  |  |
| Update data file /                                                                 | ARINVTW             |                     |                   |               |  |  |  |  |
| Transaction upda                                                                   | te was successful   | ly completed        |                   |               |  |  |  |  |
| 20<br>                                                                             |                     |                     |                   |               |  |  |  |  |
| Update complete                                                                    | Press button for    | Return to Menu.     |                   |               |  |  |  |  |
|                                                                                    |                     |                     |                   |               |  |  |  |  |
| The update was successfully completed. Please review the printed update report 🛛 🗕 |                     |                     |                   |               |  |  |  |  |
|                                                                                    |                     |                     |                   |               |  |  |  |  |
|                                                                                    |                     |                     |                   |               |  |  |  |  |
| Return to Menu                                                                     | View <u>S</u> tatus | View <u>E</u> rrors | <u>P</u> rint Msg | Cancel Update |  |  |  |  |
|                                                                                    |                     |                     |                   |               |  |  |  |  |

Scroll down the View Status screen and look for the statement:

The update was successfully completed...

NOTE: If an error occurs during the REINDEX after the update, get everyone out and reindex manually from the menu - Option 15.

\*\*\*\*\*In rare instances, the following error might display after the message to read the printed reports.

It will take a special password from Petro-Data to continue the update.\*\*\*

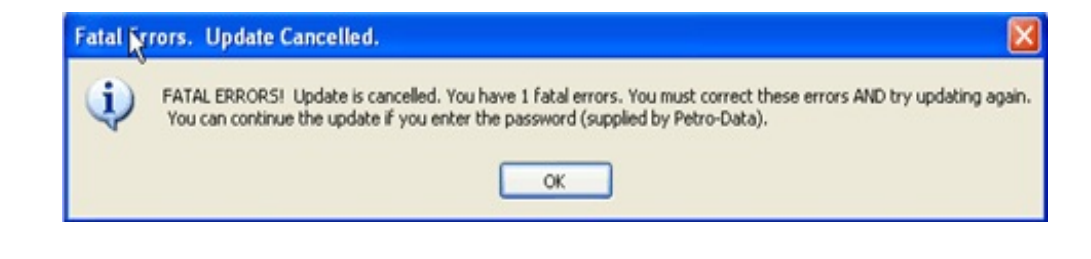

The following update reports print:

<u>Salers Invoice Update Register</u> - lists each invoice in summary format - one line per invoice. It lists the TYPE which determines where it appears on the summary totals which are listed at the bottom of the report.

<u>Sales Update Line Item Report</u> - lists each line item on each invoice with gallons, price, cost and profit. Additional information is listed for direct deliveries and blended items. Totals are listed at the bottom.

<u>Daily Department Report</u> - This is an optional report - accepting the default will print it. The update screen gives you the option to not print it. Gallon, dollar, cost and profit totals by location and department are listed for the updated batch.

<u>Sales Update GL Report</u> - lists GL entries created by the update if you are using GL. Checking to make sure the PROOF in ZERO is a very important part of updating.

\*\*GL Out of Balance Report - This report prints if the GL proof is out of balance. It lists the invoice that need to be corrected before the update is tried again.

|                                     | 125 120                | 07                         |                        |                                  |                            |                                                        | -                                      |                                |                                |                                |                              |                                 |               |
|-------------------------------------|------------------------|----------------------------|------------------------|----------------------------------|----------------------------|--------------------------------------------------------|----------------------------------------|--------------------------------|--------------------------------|--------------------------------|------------------------------|---------------------------------|---------------|
| Date: 05<br>Time: 12                | 2:01:20                | 07                         |                        |                                  | Si<br>Bi                   | Demo<br>ales Invoi<br>atch: 2007                       | o Company<br>ce Update F<br>0517 Batch | Register<br>1 Id. 1            |                                |                                |                              |                                 | Page No.<br>1 |
| Invno                               | Custno                 | Cust n                     | name                   |                                  | Туре                       | Subtot                                                 | Discount                               | Freight                        | Taxable                        | Sales Tax                      | Fuel Tax                     | Inv Tot                         |               |
| 5 4 0 7 3<br>5 4 0 7 4<br>5 4 0 7 5 | BLUE<br>BLUE<br>KATENT | Blue F<br>Blue F<br>KATHY  | arm<br>arm<br>ENTERPRI | ISES                             | Charge<br>Charge<br>Charge | 6113.5<br>16412.7<br>12227.1                           | 7 0.00<br>2 0.00<br>4 0.00             | $0.00 \\ 0.00 \\ 0.00 \\ 0.00$ | $0.00 \\ 0.00 \\ 0.00 \\ 0.00$ | $0.00 \\ 0.00 \\ 0.00 \\ 0.00$ | 990.00<br>2224.58<br>2197.80 | 7103.57<br>18637.30<br>14424.94 |               |
|                                     |                        |                            |                        |                                  |                            | 34753.43                                               | 0.00                                   | 0.00                           | 0.00                           | 0.00                           | 5412.38                      | 40165.81                        |               |
| Tx Sales<br>Ntx Sales<br>Tot Sales  | 3 3<br>5 3             | 0.00<br>4753.43<br>4753.43 | )<br>}                 | Fuel Tax<br>Sales Tax<br>Tot Tax | 5412.38<br>0.00<br>5412.38 | Charge To <sup>.</sup><br>Cash<br>Inter Tot<br>Inv Tot | t 40165.81<br>0.00<br>0.00<br>40165.81 | L<br>)<br>)<br>L               |                                |                                |                              |                                 |               |

#### Sales Invoice Update Register - Batch 20070517 - Summary page 1

| Date: 05/25/2007 | Demo Company                  | Page No. |
|------------------|-------------------------------|----------|
| Time: 12:01:21   | Sales Update Line Item Report | 2        |

| Batch: 20070517 | Batch Id. 1 |
|-----------------|-------------|
|-----------------|-------------|

| Loc Item                                 | Code                     | Pk Quan                          | Gallons                              | Price                                         | Subtot                                              | Cost                         | TotCost            | Profit      |
|------------------------------------------|--------------------------|----------------------------------|--------------------------------------|-----------------------------------------------|-----------------------------------------------------|------------------------------|--------------------|-------------|
| Inv No. 54073<br>9 LSD<br>Vendor BRAND   | 05/1<br>Term SA          | 7/2007 Cu<br>2475.00<br>Item LSD | stomer BLU<br>2475.00<br>Da          | E Blue<br>2.4660<br>te 05/16/2                | Farm<br>6103.57<br>007 Rtime                        | 2.4202<br>1800               | 5990.00            | 113.57 .046 |
| BOL 05170702                             | Federal                  | 0.00                             | State                                | 990.00                                        | County                                              | 0.00                         | City               | 0.00        |
| 9 LOADF<br>Misc GL Numb                  | EE<br>er 5015            | 1.00<br>0-500                    | 1.00                                 | 10.0000                                       | 10.00                                               | 0.0000                       | 0.00               |             |
| Inv No. 54074<br>9 LSD<br>Vendor BRAND   | 05/1<br>Term SA          | 7/2007 Cu<br>1490.00<br>Item LSD | stomer BLU<br>1490.00<br>Da          | E Blue<br>2.4660<br>te 05/16/2<br>BlDate 05   | Farm<br>3674.47<br>007 Rtime<br>/17/2007 11         | 2.4202<br>1800               | 3606.10            | 68.37 .046  |
| BOL 051707                               | Federal                  | 0.00                             | State                                | 596.00                                        | County                                              | 0.00                         | City               | 0.00        |
| 9 UNL<br>Vendor BRAND                    | Term SA                  | 4876.00<br>Item UNL              | 4876.00<br>Da                        | 2.6062<br>te 05/16/2                          | 12708.25<br>007 Rtime<br>/17/2007 11                | 2.4305<br>1800               | 11851.12           | 857.13 .176 |
| BOL 051707                               | Federal                  | 897.18                           | State                                | 731.40                                        | County                                              | 0.00                         | City               | 0.00        |
| 9 LOADF<br>Misc GL Numb                  | EE<br>er 5015            | 1.00<br>0-500                    | 1.00                                 | 30.0000                                       | 30.00                                               | 0.0000                       | 0.00               |             |
| Inv No. 54075<br>9 LSD<br>Vendor BRAND   | 05/1<br>Term SA          | 7/2007 Cu<br>4950.00<br>Item LSD | stomer KAT<br>4950.00<br>Da          | ENT KATH<br>2.4660<br>te 05/16/2<br>BlDate 05 | Y ENTERPRIS<br>12207.14<br>007 Rtime<br>/17/2007 05 | SES<br>2.4202<br>1800<br>525 | 11979.99           | 227.15 .046 |
| BOL 05170702                             | Federal                  | 1207.80                          | State                                | 990.00                                        | County                                              | 0.00                         | City               | 0.00        |
| 9 LOADF<br>Misc GL Numb                  | EE<br>er 5015            | 1.00<br>0-500                    | 1.00                                 | 20.0000                                       | 20.00                                               | 0.0000                       | 0.00               |             |
| Inventory Sale<br>Misc Sales<br>Fed 2104 | s 3469<br>6<br>.98 State | 3.43 Cost<br>0.00 Tot<br>330     | of Sales<br>Sales (exc<br>7.40 Count | 33427.2<br>1 taxes)<br>y                      | 1 Profit<br>34753.43<br>0.00 City                   | 120                          | 66.22 Prof<br>0.00 | % 4         |

# Sales Update Line Item Report - Batch 20070517 - Detail page 2

| Date: 05/25/2007<br>Time: 12:01:21 | Demo Com<br>Daily Departm<br>Batch: 20070517 | pany<br>ent Report<br>Batch Id. 1 |             |         | Page No.<br>3 |
|------------------------------------|----------------------------------------------|-----------------------------------|-------------|---------|---------------|
| Loc Dept Description               | Gallons                                      | Dollars                           | Cost Dol    | Profit  |               |
| 9 2 DIESEL                         | 13791.00                                     | 34693.43                          | 33427.21    | 1266.22 |               |
| Totals                             | 13791.00                                     | 34693.43                          | 33427.21    | 1266.22 |               |
| 9999 Miscellaneous                 | 3.00                                         | 60.00                             |             |         |               |
| Grand Totals                       | 13794.00 34                                  | 753.43 33427                      | .21 1266.22 |         |               |

# Daily Department Report - Batch 20070517 - Optional report page 3

# THE COMPLETE JOBBER

| Date:<br>Time: | 05/25/2007<br>12:01:21  |                            | Demo Compar<br>Sales Update GL<br>Batch: 20070517 B | ny<br>Report<br>Batch Id. 1 |           | Page No.<br>4 |
|----------------|-------------------------|----------------------------|-----------------------------------------------------|-----------------------------|-----------|---------------|
|                | Account                 | GLDate                     | Description                                         |                             | Amount    |               |
|                | 11000-100               | 05/17/2007                 | A/R Charge Total                                    |                             | 40165.81  |               |
|                | 13110-100               | 05/17/2007                 | REDUCE INVENTORY FOR                                | 1                           | -33427.21 |               |
|                | 22020-                  | - Fuer<br>05/17/2007       | Federal Fuel Taxes                                  |                             | -897.18   |               |
|                | 22021-                  | 05/17/2007                 | State Fuel Taxes                                    |                             | -793.00   |               |
|                | 22030-                  | 05/17/2007                 | Federal Fuel Taxes                                  |                             | -1939.20  |               |
|                | 22031-                  | 05/17/2007                 | State Fuel Taxes                                    |                             | -1783.00  |               |
|                | 43000-100               | 05/17/2007                 | SALES FOR DIESEL                                    |                             | -34693.43 |               |
|                | 50150-500               | 05/17/2007                 | MISC SALE - LOADFEE                                 |                             | -60.00    |               |
|                | 53000-100<br>Cost of Sa | 05/17/2007<br>les Fuel - J | COST OF SALES FOR DI<br>obber                       | :                           | 33427.21  |               |
|                |                         |                            |                                                     | GL Proof                    | 0.00      |               |

Sales Update GL Report - Batch 20070517 - page 43

| Date: 05/25/2007<br>Time: 12:01:21 | Demo Company<br>GL Out of Balance Report<br>Batch: 20070517 Batch Id. 1 |         |             |          |                |  |
|------------------------------------|-------------------------------------------------------------------------|---------|-------------|----------|----------------|--|
| Invoice                            | GL Date                                                                 | Account | Description | GL Proof | Amount<br>0.00 |  |

GL Out of Balance Report - Batch 20070517 - page 5

#### WHAT THE UPDATE PROCESS DOES

# ACCOUNTS RECEIVABLE

- 1. Adds invoices to the monthly invoice file. Updates customer balances, year-todate sales and last sale date.
- 2. Adds invoices to the Accounts Receivable Open Item File.

3. Adds cash invoice payments to the cash receipt file. Adds cash invoice and receipt to 'Cash' customer history file.

# INVENTORY

- 1. Calculates cost by going to the Fifo Cost File or Rack Price file. If no rack price record exists, the last cost will be used. If cost is found, it is removed from the fifo file and applied to cost of sales.
- 2. Updates Inventory File by reducing on-hand quantity, and increasing MTD Sales in quantity and dollars. Updates last sale date, increases MTD cost, MTD Profit, and Fifo-Owed Balance if there is no fifo cost available. Fifo Owed tells the computer what quantity is still owed cost whenever a vendor invoice is received.
- 3. Adds each line item to the Monthly Sales Analysis File and the Inventory Audit File.
- 4. Updates on-hand quantity and MTD sales for tanked items.
- 5. Prints each line item on the printer with the cost, profit and profit percent.

# CREATES GENERAL LEDGER JOURNAL ENTRIES IN INVENTORY LINK FILE

DEBIT - Accounts Receivable for charge sales
DEBIT - Intercompany Account for Intercompany sales.
DEBIT - Bank for cash payments on sales invoices.
DEBIT - Credit Card Account for credit card payments on sales invoices.
CREDIT - Tax Accounts for all taxes.
CREDIT - Departmental Sales Account for sales.
DEBIT - Cost of Sales Account for the calculated cost of the sale
CREDIT - Inventory Account to reduce inventory by the cost of the sale.

# PRINTS AUDIT TRAIL

To insure that everything is in balance, the computer prints a complete Audit Trail as follows:

- 1. Summary Invoice Register showing what went to Accounts Receivable.
- 2. Detail Line Item Report showing how inventory was updated.
- 3. General Ledger Report showing the Journal Entries.
- 4. Department Report showing quantity sold, sales dollars, and profit by department (optional).

CHECK FOR ERRORS - Operator responsibility before completing the update

Review the printed audit trail and check for the following:

**Review Error Messages.** Error messages like '\*\*\* FIFO not found, using last cost' or '\*\*\* Department not found...' may print. These messages are usually surrounded by asterisks \*\*\* so that they may be easily identified.

**Review Cost of Sales.** The cost of sales, profit dollars and percent of profit appear on the far right hand column of the Detail Line Item Register. Review these numbers to make sure that you are not selling under cost or that a bad cost has not been entered into the system.

**General Ledger Proof**. After the Journal Entries are printed, the computer prints a proof total. This total must be 0.00. If it is not zero, then your have an out of balance situation that needs to be corrected.

**Check Balancing Totals.** At the end of the Invoice Summary Report, totals are printed. After the Line Item Report, totals are printed. Please review the totals. If the AR totals and the Inventory totals don't match, an out of balance message prints.
# **REINDEX INVOICES**

This option recreates the index files used in Sales Invoice Entry. Everyone must be out of <u>invoicing</u> to run this. It is not necessary to get everyone out of everything to run this option. Run this anytime you are having trouble with the invoice file such as out-of-balances invoices. If the file is corrupt, you will get an error 15 which will require 'fixfile' to be run.

#### MENU SELECT

From the Sales Invoice Entry menu, Select 4 Reindex Invoice Files.

Enter Y to proceed with reindexing.

Enter N to quit without reindexing.

Demo Company \*\*\* Reindex Invoice Files \*\*\* 04/27/2007

Ready to index invoice files?

# **PRINT INVOICES**

This option allows you to print sales invoices. You can print by batch, invoices that were created by the BOL Billing program or entered in Sales Invoice entry. Individual invoices both posted and unposted can also be printed.

#### **MENU SELECT**

From the Sales Invoice Entry menu, Select Print Invoices.

| Print Invoices    |                                              |       |
|-------------------|----------------------------------------------|-------|
| Select Printer HP | P LaserJet 1020                              | 8     |
| User Id           | Copies 1                                     |       |
| Invoice Type: • U | Inposted C Unprinted C Confirmed C Poste     | d     |
| Sort Option: ON   | Ione 💿 Invoice No. 🔿 Alpha Cust 🔿 Numeric C  | ust   |
| Print Range: OB   | Batch C Date C Inv Range C One Invoice C Cus | tomer |
| Batch number      | 130318 Q Invoice Number                      |       |
| Invoice Date      | Invoice Range                                |       |
| Customer          | Q Date Range                                 |       |
| Selection? (Y/N)  |                                              |       |
|                   |                                              |       |
|                   | Edit Print Display Exit                      |       |
|                   |                                              |       |
|                   |                                              | *     |
|                   |                                              | ¥     |

# THE COMPLETE JOBBER

# SALES INVOICE ENTRY 39

|                                                                                                    | I                                                 | NVOIC                              | E                                |                                      |                                           |                                          |                                                                        |
|----------------------------------------------------------------------------------------------------|---------------------------------------------------|------------------------------------|----------------------------------|--------------------------------------|-------------------------------------------|------------------------------------------|------------------------------------------------------------------------|
|                                                                                                    |                                                   |                                    |                                  | INVOICE #                            | \$ 5407                                   | 73                                       |                                                                        |
| REMIT TO:<br>PETRO-DATA INC.<br>12311 WETMORE ROAD<br>SAN ANTONIO, TX 78247<br>Phone: 210-545-4774 |                                                   |                                    | ,                                | CUSTOMER #                           | ≇ BLUE                                    | <u>.</u>                                 |                                                                        |
| Sold To:<br>Blue Farm<br>Main Offices<br>9234 South Way<br>SAN ANTONIO, TX 78040                   | )                                                 |                                    | Ship To<br>BLUE<br>1234<br>Casti | :<br>FARM<br>North Way<br>roville, 1 | /<br>rx 782                               | 234                                      |                                                                        |
| DATE SHIP VIA<br>05/17/2007 COAST                                                                  | FOB                                               |                                    | TERMS<br>1.00%                   | 30/net 60                            | DUE C                                     | ON 07/16/20                              | <br>007                                                                |
| P. O. NO.                                                                                          | ORDER DATE<br>05/17/2007                          |                                    | SALESM/<br>BW                    | 4N                                   |                                           |                                          |                                                                        |
| DESCR PACK PACK<br>ITEM QTY DESCR                                                                  | GROSS<br>GAL                                      | NET<br>GAL                         | PRICE<br>NO TAX                  | FED S<br>RATE                        | STATE<br>RATE                             | PRICE<br>AND TAX                         | TOTAL<br>AMOUNT                                                        |
| LOW SULPHUR DIESEL<br>LSD 2500 GAL<br>BOL 05170702<br>LOADING FEE                                  | 2500.00                                           | 2475.00                            | 2.46608                          | .0000                                | . 4000                                    | 2.86608                                  | 7093.57                                                                |
| LOADFEE 1                                                                                          |                                                   | 1.00                               | 10.00                            |                                      |                                           | 10.00                                    | 10.00                                                                  |
|                                                                                                    |                                                   |                                    |                                  |                                      |                                           |                                          |                                                                        |
|                                                                                                    |                                                   |                                    |                                  |                                      |                                           |                                          |                                                                        |
|                                                                                                    |                                                   |                                    |                                  |                                      |                                           |                                          |                                                                        |
|                                                                                                    |                                                   |                                    |                                  |                                      |                                           |                                          |                                                                        |
|                                                                                                    |                                                   |                                    |                                  |                                      |                                           |                                          |                                                                        |
| Please leave the Dispatch<br>Mailbox Next to the Windm                                             | Ticket in the old                                 | Old Black                          |                                  | (6.75%)                              | SUBTO<br>FED T<br>STATE<br>SALES<br>INVOI | DTAL<br>TAX<br>E TAX<br>S TAX<br>ICE TOT | $\begin{array}{c} 6113.57\\ 0.00\\ 990.00\\ 0.00\\ 7103.57\end{array}$ |
| 1 CENT A GA<br>Any unpaid<br>interest at                                                           | LLON DISCOUNT<br>account balance<br>the rate of 1 | OF 61.14<br>e past 30<br>.5 percen | IF PAID<br>days wil<br>t per mon | BY 07/16/<br>l be charg              | /2007.<br>ged                             |                                          |                                                                        |

Sample Plain Paper Invoice

# **RESTORE INVOICES**

Restoring is the process of undoing an update either for an individual invoice or for an entire batch. In the visual version, a restore can be done anytime during the CURRENT month except under the following circumstances:

#### DO <u>NOT</u> RESTORE IF:

- 1. AR and/or Inventory Month-End has been run and invoice is in history.
- 2. Invoice has been PAID you may do a negative cash receipt to unpay.
- 3. Distribution has already been released.

Restore can be run after other processing has been done.

A unique batch ID is assigned by the computer when the update is done. It prints on the update reports and is listed on the restore lookup screen along with the date and time the update was done.

#### MENU SELECT

From the Jobber Inventory Main Menu, select - Sales Invoice Entry.

From the Sales Invoice Entry Submenu, select - Restore Invoice Update Data Files.

# Click on the magnifying glass (or press F2) to see the updated batches and select one to restore.

The Batch will have a BATCHID if it has been updated. The date and time of the update are listed. Printed update reports have the <u>batchid</u> at the top of the report and the time stamped on the top left.

If only one invoice is wrong, do not restore the entire batch. Restore only the incorrect invoice.

tickweod.tim - if gl transactions have already been released, NO gl entries will be created by the second update.

|     | 💓 Invoice Restore Progra | am                                         |   |
|-----|--------------------------|--------------------------------------------|---|
|     | Send Report to:          | Samsung ML-1430 Series                     |   |
|     | Enter batch number:      | 20040610 Q                                 |   |
|     | Enter batch ID:          |                                            |   |
|     | Enter Invoice No.        |                                            |   |
|     | Enter todays date:       |                                            |   |
|     |                          |                                            |   |
|     | Restore                  | <u>E</u> dit <u>P</u> rinters <u>Ex</u> it |   |
| > < | Use the lookup feature t | to select the batch to restore             | - |
|     |                          |                                            | - |
|     |                          |                                            |   |

Click on the magnifying glass (or press F2) to see the updated batches and select one to restore.

| 🔍 Batch Nur | nber    |            |          |                              |
|-------------|---------|------------|----------|------------------------------|
| Batchno     | Batchid | Udate      | Utime    | INVOICING SUBMENU AAAAA 06/1 |
| 20031230    | 1       | 12/30/2003 | 10:33:46 |                              |
| 20040104    |         | 01/04/2004 | 11:04:26 |                              |
| 20040104    | 1       | 01/04/2004 | 11:05:15 |                              |
| 20040105    |         | 01/05/2004 | 10:44:16 | patch Tickets                |
| 20040106    |         | 01/06/2004 | 17:58:19 |                              |
| 20040107    |         | 01/07/2004 | 13:17:09 |                              |
| 20040108    |         | 01/08/2004 | 08:01:55 | Samsung ML-1430 Series       |
| 20040108    | 1       | 01/08/2004 | 08:03:47 |                              |
| 20040109    |         | 01/09/2004 | 08:28:28 | r: 20040610 Q                |
| 20040109    | 1       | 01/10/2004 | 08:57:48 |                              |
| 20040123    |         | 01/23/2004 | 17:08:35 |                              |
| 20040223    |         | 02/23/2004 | 08:06:28 |                              |
| 20040224    |         | 02/24/2004 | 07:43:39 |                              |
| 20040253    |         | 02/23/2004 | 08:12:20 |                              |
| 20040401    |         | 05/12/2004 | 08:57:01 |                              |
| 20040426    | 1       | 04/26/2004 | 08:37:22 |                              |
| 20040426    | 1       | 06/10/2004 | 10:36:02 |                              |
| 20040523    | 1       | 05/23/2004 | 09:38:24 | <u>Edit</u> Printers Exit    |
| 20040526    |         | 06/10/2004 | 10:21:51 |                              |
| 20040527    |         | 05/27/2004 | 11:55:31 |                              |
| No Filter   |         | Cancel     | ОК       |                              |

The Batch will have a BATCHID if it has been updated. The date and time of the update are listed. Printed update reports have the <u>batchid</u> at the top of the report and the time stamped on the top left.

If only one invoice is wrong, do not restore the entire batch. Restore only the incorrect invoice.

After selecting the batch or invoice number,

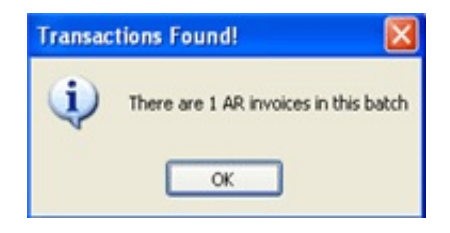

*There are n invoices in this batch* 

displays or:

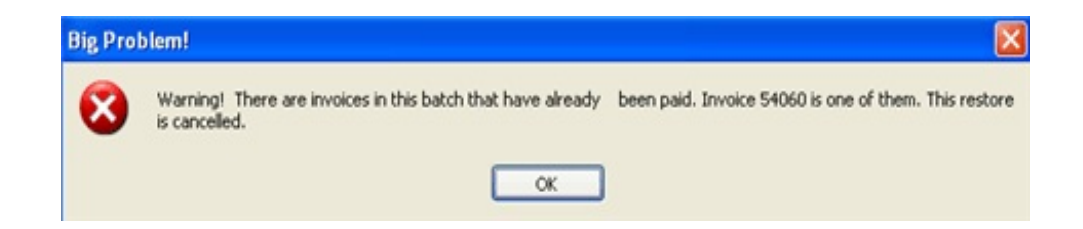

<<u>E</u>dit> allows you to select another batch or BOL to restore.

| < <u>R</u> estore>  | takes you to the next step of the restore process.         |
|---------------------|------------------------------------------------------------|
| < <u>P</u> rinters> | The default printer displays, change it using this button. |
| <e<u>xit&gt;</e<u>  | Quits the restore screen without beginning the restore.    |

Select <Restore> to continue.

| 2 | Restore Status Screen                                                                                                    |                     |                   |                       |  |  |  |  |  |  |
|---|----------------------------------------------------------------------------------------------------|---------------------|-------------------|-----------------------|--|--|--|--|--|--|
|   | Update Status:<br>Begin Restore of Batch Number 20040426 Batch Id 1<br>Open tables to restore<br>Please review the errors by pressing the View Errors button.<br>Press Cancel Update to quit. Press Finish Update to complete the update |                     |                   |                       |  |  |  |  |  |  |
|   | Press Cancel Update to quit. Pres                                                                                                    | s Finish Update to  | complete the up   | late                  |  |  |  |  |  |  |
|   |                                                                                                    |                     |                   |                       |  |  |  |  |  |  |
|   |                                                                                                    |                     |                   | -                     |  |  |  |  |  |  |
|   | Einish Restore View Status                                                                                                    | View <u>E</u> rrors | <u>P</u> rint Msg | <u>Cancel Restore</u> |  |  |  |  |  |  |

If no errors occur, the 'View Status' screen displays.

Press <View Errors>. The error screen displays. Do NOT continue with restore if errors display.

<<u>Print Msg</u>> Print error messages before cancelling the restore.

<**Cancel Restore**> if errors are listed.

<**Continue Restore**> if NO errors are listed.

The following message displays when <<u>Return to Menu</u>> is selected.

After correcting the invoice, be sure to print a preposting before updating again. If you delete the invoice, no preposting or update is required.

The 'Restore Status Screen' is exactly like the Update Status Screen except for the message at the bottom: *The restore was successfully completed. Do a status report to see the results.* 

The invoice or batch that was restored should be back in the **unposted invoice file**.

To **Exit the screen**, you may press <Return to Menu> or click on the X to close the restore box.

|                                   | Pre-Posti                                                                              | ng Report Wa | rning               |              |                 |        |                | Ľ    | K. |        |
|-----------------------------------|----------------------------------------------------------------------------------------|--------------|---------------------|--------------|-----------------|--------|----------------|------|----|--------|
|                                   | VERY IMPORTANT. You MUST DO A PREPOSTING REPORT on this batch before you update again. |              |                     |              |                 |        |                |      |    |        |
|                                   |                                                                                        |              |                     | ОК           |                 |        |                |      |    |        |
|                                   |                                                                                        |              |                     |              |                 |        |                |      |    |        |
| 1                                 | N                                                                                      | D-4-21 D-4-1 | Ciation Description |              |                 |        |                |      |    | ~      |
| 2                                 | ларау керогт                                                                           | Detail Batch | Status Report       |              |                 |        |                | Ŀ    |    | $\sim$ |
|                                   | <u>P</u> rint                                                                          | <u>S</u> ave | Exit                |              | <u>E</u> nlarge |        | <u>R</u> educe |      |    |        |
| 1                                 |                                                                                        |              |                     |              |                 |        |                |      | -  |        |
|                                   |                                                                                        |              |                     |              |                 |        |                |      | _  |        |
| D                                 | ate: 06/10/20                                                                          | 004 Poste    | d/Unposted Bat      | ch Status Re | port for        | 20040  | 0426           |      |    |        |
| D                                 | ata file                                                                               |              | Subtotal            | l Total      | # Tra           | nsacti | ions           |      |    |        |
| U                                 | nposted Invo:                                                                          | ice Header   | 3168.00             | 3169.00      | 3               |        |                |      |    |        |
| U                                 | nposted Line                                                                           | Items        | 3168.00             | 3169.00      | 4               |        |                |      |    |        |
| Posted Invoice Header 0.00 0.00 0 |                                                                                        |              |                     |              |                 |        |                |      |    |        |
| Р                                 | Posted Line Item 0.00 0.00 0                                                           |              |                     |              |                 |        |                |      |    |        |
| Р                                 | osted AR Open                                                                          | n Item       | 0.00                | 0.00         | 0               |        |                |      |    |        |
| Ρ                                 | osted Cash Re                                                                          | eceipts      | 0.00                | )            | 0               |        |                |      |    |        |
| I                                 | nventory Lind                                                                          | 2            | 0.00                | )            | 0               | No GI  | , Transact     | ions |    |        |

The **Detail Batch Status Report** for the restored sales invoice batch should look like the following screen.

# **BATCH STATUS REPORT**

This option lists <u>all unposted batches</u> from the following modules: Sales Invoice Entry, BOL Entry, Purchases Entry, and Adjustments and Transfers. ALSO, it can print <u>detail for ONE batch</u> (sales invoice batch only) - checking all updated files for out-of-balance condition. It is important especially at month end to make sure all transactions for the month have been updated. Detail for ONE sales invoice batch can be run for posted or unposted invoices. An example of each is listed below. Only current month batches will print.

#### MENU SELECT

From the Sales Invoice Entry menu, Select Batch Status Report.

#### Printer.

Enter **S** to print the report on the screen. Enter **P** to print to the printer and select the desired printer. Enter **F** to print to a Text File and enter the full path and desired file name. Enter **Q** to return to the menu without printing.

#### Enter today's date.

The system date displays. This date has no effect on the report.

#### **Option:**

Enter 1 to print <u>All unposted batches</u>. Enter 2 to print <u>Detail for one batch</u> of Sales Invoices.

Note: If there is ever doubt whether a batch of sales invoices updated successfully, print the 'Detail for One Batch' option. Fax it to Petro-Data customer support for analysis.

#### Is Everything Ok? (Y/N/P=Printer/Q=Quit).

To print the report using the selected printer or screen, press Y. To change to a different printer or print option, press  $\mathbf{P}$ . To quit without printing enter N or Q.

```
Demo Company *** Unposted Batch Status Report *** 04/27/2007
Display report on screen
Enter today's date 04/27/2007
Option: 1=All unposted batches 2=Detail for one batch 1
Enter a batch number for detail report
Is everything ok? (Y/N/P=Printer/Q=Quit)
```

#### THE COMPLETE JOBBER

| Data: 01/27/2007                       | Domo Company                  | Dago No         |
|----------------------------------------|-------------------------------|-----------------|
| Time: 17:03:53                         | Batch Status Report 04/27/200 | Page NO.<br>7 1 |
| 1111101171051555                       |                               | · ±             |
|                                        |                               |                 |
| Datch No. Type                         | Total                         |                 |
| Batch No. Type                         | TOLAT                         |                 |
| 20070406 SALES INVOICE                 | 0.67                          |                 |
| 20070417 SALES INVOICE                 | 2237.11                       |                 |
| 20070423 SALES INVOICE                 | 2672.01                       |                 |
| 20070424 SALES INVOICE                 | 219.00                        |                 |
| 20070425 SALES INVOICE                 | 0.00                          |                 |
| Totals                                 | 5128.79                       |                 |
|                                        |                               |                 |
|                                        | 0.00                          |                 |
| 20070405 PURCHASE<br>20070419 PURCHASE | 0.00                          |                 |
| 20070415 TORCHASE                      | 0.00                          |                 |
| Totals                                 | 0.00                          |                 |
|                                        |                               |                 |
| 20070413 BTLL OF LADING                | G 2037.42                     |                 |
|                                        |                               |                 |
| Totals                                 | 2037.42                       |                 |
| 20070130 TRANSFER                      | 165 00                        |                 |
|                                        | 100100                        |                 |
| Tata]a                                 | 165.00                        |                 |
| IOTAIS                                 | 102.00                        |                 |

# **Options for All Unposted Batches**

## All Unposted Batches Report

| ø                          | Display Report                                                                                                    | t Detail Batch S                                                 | Status Report                                              |                                            |                            |       |                |       |
|----------------------------|----------------------------------------------------------------------------------------------------|------------------------------------------------------------------|------------------------------------------------------------|--------------------------------------------|----------------------------|-------|----------------|-------|
|                            | <u>P</u> rint                                                                                                    | <u>S</u> ave                                                     | Exit                                                       |                                            | <u>E</u> nlarg             | e 📃   | <u>R</u> educe |       |
|                            | Pate: 06/10/2<br>Pata file                                                                                          | 004 Poste                                                        | d/Unposted Batch<br>Subtotal                               | Status Rep<br>Total                        | oort for<br># Tra          | 20040 | 426<br>ons     | *     |
| U<br>U<br>P<br>P<br>P<br>I | Inposted Invo<br>Inposted Line<br>Josted Invoic<br>Josted Line I<br>Posted AR Ope<br>Josted Cash R<br>Inventory Lin | ice Header<br>Items<br>e Header<br>tem<br>n Item<br>eceipts<br>k | 3168.00<br>3168.00<br>0.00<br>0.00<br>0.00<br>0.00<br>0.00 | 3169.00<br>3169.00<br>0.00<br>0.00<br>0.00 | 3<br>4<br>0<br>0<br>0<br>0 | No GL | Transact       | tions |

# Detail for One Batch Report - UNPOSTED Batch

Note: There are totals ONLY on the Unposted Invoice Header and Unposted Line Items columns. All other totals are zero. (The exception might be 'Posted Cash Receipts' if there is a cash receipt batch with the same batch number.)

| 🖌 Display Report Detail Batch Status Report |            |                 |            |             |        |          |  |  |  |
|---------------------------------------------|------------|-----------------|------------|-------------|--------|----------|--|--|--|
| Print                                       | Save       | Exit            |            | Enlarge     | Reduce |          |  |  |  |
|                                             |            |                 |            |             |        | <b>A</b> |  |  |  |
|                                             |            |                 |            |             |        |          |  |  |  |
| Date: 05/29/2                               | 007 Posted | /Unposted Batch | Status Rep | ort for 200 | 070510 |          |  |  |  |
| Data file                                   |            | Subtotal        | Total      | # Transa    | ctions |          |  |  |  |
| Unposted Invo                               | ice Header | 0.00            | 0.00       | 0           |        |          |  |  |  |
| Unposted Line                               | Items      | 0.00            | 0.00       | 0           |        |          |  |  |  |
| Posted Invoic                               | e Header   | 26212.55        | 29957.94   | 2           |        |          |  |  |  |
| Posted Line I                               | ten        | 26212.55        | 29957.94   | 5           |        |          |  |  |  |
| Posted AR Open                              | n Item     | 29957.94        | 29857.94   | 2           |        |          |  |  |  |
| Posted Cash R                               | eceipts    | 0.00            |            | 0           |        |          |  |  |  |
| Inventory Link                              | k          | 0.00            |            | 22          |        |          |  |  |  |
|                                             |            |                 |            |             |        |          |  |  |  |

**Detail for One Batch Report - POSTED Batch** 

Notes:

There are NO totals on the Unposted Invoice Header and Unposted Line Items columns.

There ARE totals on the Posted Invoice Header, Posted AR Open Items, and there are 22 transactions in the Inventory Link file for this batch and it is balance since 'Subtotal' column has 0.00.

If any of the files were partially updated (a VERY RARE occurrence), the message 'Out of Balance' will print in the blank space after the '# Transactions' column.

(If you use AR Option 1 *Post Invoices* to enter Cstore charges or other miscellaneous charges, this could cause an 'Out of Balance' message which is not a problem.)

#### If you are not sure if there is a problem, fax the report to Customer Support for analysis.

# **POSTED INVOICE REPORT**

This option is a reporting option for posted invoices. Print or display an individual posted invoice in detail by invoice number, a batch of posted invoices in summary, check the profit on a batch among other things.

#### **MENU SELECT**

From the Sales Invoice Entry menu, Select Posted Invoice Report.

#### **BEGIN REPORT**

#### Printer.

Enter S to print the report on the screen.

Enter **P** to print to the printer and select the desired printer.

Enter **F** to print to a Text File and enter the full path and desired file name.

Enter **Q** to return to the menu without printing.

#### Enter today's date.

The system date displays. This date has no effect on the report.

| tro-Data Jobber Inventory                               |              |
|---------------------------------------------------------|--------------|
| 24.ookup F3 F4 F5 F8 F7-Start Over F8-Quit              |              |
| Demo Company *** Sales Invoice Register Report *** 04/3 | 30/2007      |
| Display report on screen                                |              |
| Enter Todays Date 04/30/2007                            |              |
| 1=Summary 2=Detail Line Items 3=Out of Balance 4=Bate   | ch Totals 2  |
| Enter Invoice Number (Blank=All) 147168 Print PO        | Number N     |
| Search: C - Current H - History B - Both C              |              |
| Sort: 1 Batch 2 Customer 3 Cust Numeric 4 Invoid        | ce only 4    |
| B Range of Batch # D Range of Dates A All A             |              |
| Batch range Date range                                  |              |
| Input selection criteria? N Include Misc Items          | ? (Y/N) Y    |
| Print Cost and Profit? (Y/N) Y Omit Rounding Error      | r Messages ¥ |
| Is everything ok? (Y/N/P=Printer/Q=Quit) Y              |              |

#### **Posted Invoice Report or Inquiry Options**

#### **Option:**

Enter 1 to print <u>Summary</u> - without line items. Enter 2 to print <u>Detail</u> - with line items. Enter 3 to print <u>Out of Balance</u> invoices only (line item totals not equal to header total.

Enter 4 to print Batch Totals only - total charges, cash, taxes, etc.

#### Enter Invoice Number (Blank=All)

To print an individual invoice, enter the invoice number.

#### **Print PO Number**

If the invoice had a PO number, print it on the report.

#### **Select Files:**

- **C** = **Current** to search and print data from the Current File only.
- **H** = **History** to search and print data from the History File only.
- **B** = **Both** to search both current and history.

#### Sort:

Enter 1 to sort and subtotal the report by <u>Batch</u>.

Enter 2 to sort and subtotal the report by <u>Alphabetical Customer</u>.

Enter 3 to sort and subtotal the report by <u>Numeric Customer</u> code.

Enter 4 to sort by Invoice number only - lists invoices in invoice number order.

#### **Report Range:**

Enter **B** to enter a range of batch numbers.

Enter the beginning and ending batch numbers in the range.

Enter **D** to enter a range of dates.

Enter the beginning and ending dates in the range.

Enter A to search the entire file. (Use this option for an individual invoice.)

#### **Input Selection Criteria?**

Enter **Y** to narrow or filter the report using one of the filterable fields displayed. Click **A** to add, select the field, the operand and input the data. Press  $\leq$ Enter> and click  $\leq$ OK>.

#### Include Misc Items? (Y/N)

Enter  $\mathbf{Y}$  to include items such as Loadfee, Labor, Freight, etc. on the report. Enter  $\mathbf{N}$  to exclude miscellaneous items - line items will NOT match invoice total which might not be a problem.

#### Print Cost and Profit? (Y/N)

Enter  $\mathbf{Y}$  to include cost and profit on the report - only for regular inventory items Enter  $\mathbf{N}$  to exclude cost and profit.

# Omit Rounding Error Messages (Y/N) - Only applies if using the 'DETAIL' option

Enter Y to omit rounding error messages

Enter N to print the rounding error messages on the report.

#### Is Everything Ok? (Y/N/P=Printer/Q=Quit).

Enter Y to print the report using the selected options and printer or screen. Enter N to change a selected report option. Enter P to change to a different printer or print option. To print without printing option N or O

To quit without printing enter N or Q.

| Date:<br>Time:                                       | e: 04/30/2007 Demo Company Page No.<br>e: 11:32:24 Detail Posted Invoice Report for 04/30/2007 1 |                                            |                                                         |                                                                                                   |                                                            |                         |                                                             |                                                        |                                                             |                                                             |                                                         |
|------------------------------------------------------|--------------------------------------------------------------------------------------------------|--------------------------------------------|---------------------------------------------------------|---------------------------------------------------------------------------------------------------|------------------------------------------------------------|-------------------------|-------------------------------------------------------------|--------------------------------------------------------|-------------------------------------------------------------|-------------------------------------------------------------|---------------------------------------------------------|
| Batch<br>2005090                                     | Inv No<br>2 145552                                                                               | Inv Date Cus<br>09/02/2005 PM1             | t No 16                                                 | Subtot Fuel Tax<br>154.70 2392.26                                                                 | Slstx<br>0.00                                              | Frt&Di<br>0.00          | sc Inv Tot<br>18546.96                                      |                                                        |                                                             |                                                             |                                                         |
| LOC TAN<br>9 LSD<br>9 UNL<br>9 SUP<br>9 SUP<br>9 UNL | k Item<br>LSD<br>UNL<br>SNL<br>SNL<br>UNL                                                        | Pk Qty<br>295<br>457<br>246<br>455<br>4728 | Price<br>2.5226<br>2.6818<br>2.6818<br>2.7882<br>2.5909 | Subtot F Rate<br>746.45 44.40<br>1226.34 38.40<br>660.34 38.40<br>1269.47 38.40<br>12252.10 38.40 | Fuel Tax<br>131.38<br>175.60<br>94.54<br>174.84<br>1815.90 | TX?<br>N<br>N<br>N<br>N | Total<br>877.83<br>1401.94<br>754.88<br>1444.31<br>14068.00 | Cost<br>1.6230<br>1.8063<br>1.7557<br>1.7558<br>1.7674 | Cost Ext<br>480.25<br>825.99<br>432.30<br>799.42<br>8358.14 | Profit<br>266.20<br>1060.70<br>1454.37<br>470.05<br>3893.96 | Profit %<br>55.42<br>128.41<br>336.42<br>58.79<br>46.58 |

#### Detail Report for invoice 145552 including profit

| Date:<br>Time: 1                                                                                                    | 05/29/200<br>L3:02:41                                                                                                    | 7                                                                                                    | Sun                                                                | De<br>mary Invoic<br>Bat                                                                                                    | emo Compa<br>e Registe<br>ch 200509                                                                                                    | ny<br>er for<br>902   | 05/29                                                                                                    | /2007                                                                                                    | Page No.<br>1                                                                                                    |
|----------------------------------------------------------------------------------------------------|----------------------------------------------------------------------------------------------------|----------------------------------------------------------------------------------------------------|--------------------------------------------------------------------|----------------------------------------------------------------------------------------------------|----------------------------------------------------------------------------------------------------|-----------------------|----------------------------------------------------------------------------------------------------|----------------------------------------------------------------------------------------------------|----------------------------------------------------------------------------------------------------|
| Batch                                                                                                    | Inv No.                                                                                                    | Date                                                                                                    | Cust                                                               | No Subtot                                                                                                    | Fuel Ta                                                                                                    | ax S                  | lstx                                                                                                    | Frt&Disc                                                                                                    | Inv Tot                                                                                                    |
| 20050902<br>20050902<br>20050902<br>20050902<br>20050902<br>20050902<br>20050902<br>20050902<br>20050902<br>20050902<br>20050902<br>20050902<br>20050902<br>20050902<br>20050902<br>20050902<br>20050902<br>20050902<br>20050902<br>20050902 | 145551<br>145552<br>145553<br>145554<br>145555<br>145556<br>145557<br>146248<br>146250<br>146251<br>146253<br>146255<br>146255<br>146255<br>146825<br>146823<br>146824<br>146825<br>146827<br>146828<br>146829 | 09/01/05<br>09/02/05<br>09/03/05<br>09/05/05<br>09/05/05<br>09/06/05<br>09/07/05<br>09/09/05<br>09/10/05<br>09/11/05<br>09/12/05<br>09/14/05<br>09/15/05<br>09/16/05<br>09/18/05<br>09/19/05<br>09/20/05<br>09/21/05 | PM1<br>PM1<br>PM1<br>PM1<br>PM1<br>PM1<br>PM1<br>PM1<br>PM1<br>PM1 | $\begin{array}{c} 11527.89\\ 16154.70\\ 14115.71\\ 13675.59\\ 15483.41\\ 10533.28\\ 8838.60\\ 11139.20\\ 14131.19\\ 11686.34\\ 12503.51\\ 9040.41\\ 8190.16\\ 8780.47\\ 9617.61\\ 15197.00\\ 12410.66\\ 13486.90\\ 10567.32\\ 12211.54\\ 14129.43\end{array}$ | 1800.02<br>2392.20<br>2073.72<br>1998.60<br>2261.42<br>1556.69<br>1325.98<br>1699.48<br>2160.12<br>1781.92<br>1900.44<br>1373.42<br>1259.79<br>1396.29<br>1533.69<br>2490.34<br>2054.12<br>2239.93<br>21797.33<br>2112.83<br>2433.56 | 761029881247599423376 | $\begin{array}{c} 0.00\\ 0.00\\$ | $\begin{array}{c} 0.00\\ 0.00\\$ | 13327.96<br>18546.96<br>16189.42<br>15674.19<br>17744.83<br>12089.97<br>10164.58<br>12838.68<br>16291.30<br>13468.26<br>14403.95<br>10413.88<br>9449.91<br>10176.76<br>11151.30<br>17687.34<br>14464.78<br>15726.83<br>12364.65<br>14324.41<br>16562.99 |
| Totals                                                                                                    |                                                                                                    |                                                                                                    |                                                                    | 253420.92                                                                                                    | 39642.03                                                                                                    | 3                     | 0.00                                                                                                    | 0.00                                                                                                    | 293062.95                                                                                                    |
| Charges<br>Non Tax.                                                                                                    | 293062.9<br>293062.9                                                                                                    | )5 Csh sal<br>)5 Taxable                                                                                                    | es                                                                 | 0.00 C<br>0.00                                                                                                    | r Card                                                                                                    |                       | 0.00 т                                                                                                    | ot Sales                                                                                                    | 293062.95                                                                                                    |

## THE COMPLETE JOBBER

## SALES INVOICE ENTRY 51

# Summary Report for Batch 20050902

| Date: 05/29/2007<br>Time: 13:06:21                                                                                   | ,                                                                                   | Demo Company<br>Batch Total Report 05/29/2007<br>Batch 20050902                                                 | Page No.<br>1                                                   |
|----------------------------------------------------------------------------------------------------|-------------------------------------------------------------------------------------|----------------------------------------------------------------------------------------------------|-----------------------------------------------------------------|
| Batch Summary Tot<br>Sales Subtotal<br>Sales Tax<br>Fuel Tax<br>Discounts<br>Freight<br>Total Sales<br>Taxable Sales | cals for 2005<br>253420.92<br>0.00<br>39642.03<br>0.00<br>0.00<br>293062.95<br>0.00 | 0902<br>Charges 29306<br>Cash Sales<br>Intercompany<br>Cash<br>Cr Card<br>Total A/R 29306<br>No Tax Sales 29306 | 62.95<br>0.00<br>0.00<br>0.00<br>0.00<br>0.00<br>52.95<br>52.95 |
| Grand Totals<br>Sales Subtotal<br>Sales Tax<br>Fuel Tax<br>Discounts<br>Freight<br>Total Sales<br>Taxable Sales      | 253420.920.0039642.030.000.00293062.950.00                                          | Charges 29306<br>Cash Sales<br>Intercompany<br>Cash<br>Cr Card<br>Total A/R 29306<br>No Tax Sales 29306         | 2.95<br>0.00<br>0.00<br>0.00<br>0.00<br>52.95<br>52.95          |

Batch Totals for Batch 20050902

# **INVOICE NUMBER AUDIT**

This option is a listing of all invoice numbers within a specified range, and their status. It is most commonly used to list information about deleted or skipped invoice numbers.

#### **MENU SELECT**

From the Sales Invoice Entry menu, Select 10 Invoice Number Audit Report.

#### **BEGIN REPORT**

#### Printer.

Enter S to print the report on the screen.

Enter **P** to print to the printer and select the desired printer.

Enter F to print to a Text File and enter the full path and desired file name.

Enter **Q** to return to the menu without printing.

#### Enter today's date.

The system date displays. This date has no effect on the report.

| Petro-Data Joi | bber Inven | itory      |           |          |           |         |             |     |
|----------------|------------|------------|-----------|----------|-----------|---------|-------------|-----|
| E2-Lookup      | F3         | F4         | F5        | F6 F7-S  | tart Over | F8-Quit |             |     |
|                | Demo (     | Company ** | * Invoice | Number   | Audit     | Report  | *** 04/30/2 | 007 |
| Displ          | ay rep     | port on sc | reen      |          |           |         |             |     |
| Enter          | today      | y's date   | 04/30/200 | 7        |           |         |             |     |
| Searc          | ch: C=     | =Current   | H=Hist    | ory      | B=Both    | с       |             |     |
| Enter          | date       | range 04/  | 01/2007   | 04/30/20 | 07        |         |             |     |
| Print          | Delet      | ted/Change | d Only? ( | Y/N) Y   |           |         |             |     |
| Enter          | range      | e of valid | invoice   | numbers  |           | 0       | 146844      |     |
| Show           | invoid     | ce total a | nd userid | ? ¥      |           |         |             |     |
| Is ev          | veryth     | ing ok? (Y | /N/P=Prin | ter/Q=Qu | it) Y     | 1       |             |     |

**Invoice Number Audit Report Options** 

#### **Select Files:**

- **C** = **Current** to search and print data from the Current File only.
- **H** = **History** to search and print data from the History File only.

**B** = **Both** to search both current and history.

#### **Enter Date Range**

Enter beginning and ending dates to search.

#### Print Deleted/Changed Only? (Y/N)

Enter **Y** to only print Deleted or Changed invoices. Enter **N** to print all invoices in the specified range.

#### Enter range of valid invoice numbers

Enter beginning and ending invoice numbers.

#### Show invoice total and userid?

Enter  $\mathbf{Y}$  to show the invoice total prior to deletion and the user ID of the operator who deleted it.

Enter N to only show the invoice number and status.

#### Is Everything Ok? (Y/N/P=Printer/Q=Quit).

Press  $\mathbf{Y}$  to print the report using the selected options including printer or screen. Press P to change to a different printer or print option. Press  $\mathbf{N}$  to report options or  $\mathbf{O}$  to guit without printing

Press  ${\bf N}$  to reenter options or  ${\bf Q}$  to quit without printing.

| Date: 04,<br>Time: 11                                                        | /30/2007<br>:55:44                                                                                       | Invo <sup>-</sup><br>Date F                                                  | Demo Company<br>ice Number Audit Rep<br>Range: 01/01/2007 to | port 04/30/2<br>p 04/30/2002                                               | 2007<br>7                                                                                                | Page No.<br>1                                                             |                                                    |
|------------------------------------------------------------------------------|----------------------------------------------------------------------------------------------------|------------------------------------------------------------------------------|--------------------------------------------------------------|----------------------------------------------------------------------------|----------------------------------------------------------------------------------------------------|---------------------------------------------------------------------------|----------------------------------------------------|
| Inv No.<br>Q<br>Total<br>TESTDC<br>Total<br>TEST21<br>Total<br>0426<br>Total | Inv Date<br>01/10/2007<br>and Id<br>02/19/2007<br>and Id<br>02/27/2007<br>and Id<br>04/26/2007<br>and Id | CustNo<br>0.00 DC<br>BLUE<br>0.00 DC<br>BLUE<br>0.00 DC<br>KATCO<br>35.40 KF | Status<br>Deleted<br>Deleted<br>Deleted<br>Deleted           | Inv No.<br>TESTS<br>Total<br>TESTDC<br>Total<br>Q<br>Total<br>999<br>Total | Inv Date<br>02/05/2007<br>and Id<br>02/19/2007<br>and Id<br>04/03/2007<br>and Id<br>04/25/2007<br>and Id | CustNo<br>BLUE<br>1.00 DC<br>BLUE<br>12.70 DC<br>0.00 DC<br>BLUE<br>10.00 | Status<br>Deleted<br>Deleted<br>Deleted<br>Deleted |

Detail Report for invoice 145552 including profit

# **STARTING INVOICE**

This option is used to enter the invoice number to be used next in sales invoice entry when 'A' to add an invoice is used. It is also used to assign invoices in the BOL Billing (combo) program during 'Calculate sales invoices for manual BOLs' program, and in the Cardlock convert process. Whenever the next available invoice number is needed, this file is accessed to get the number. You may start invoice numbers over with 1, or start them wherever you decide.

Normally this number does not need maintenance; however, if someone manually enters the next invoice number instead of using the 'Add' option, a 'duplicate invoice number' error message could result.

To correct the problem, do a lookup in invoice entry to find the next number to be used and correct the starting invoice number in this option.

#### **MENU SELECT**

From the Sales Invoice Entry menu, Select Starting Invoice.

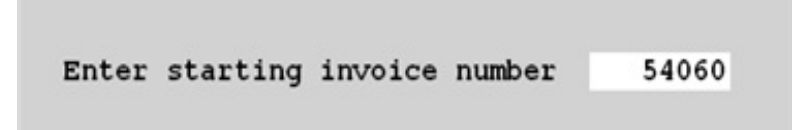

# **CHANGE INVOICE DATA**

The main use of this option is to change cost on updated invoices which may not be restored. If the Sales Analysis Generator reports are used for calculating commissions, the cost may be correct and if for some reason the cost was not correct when the invoice was updated, it can be fixed. The difference in cost is displayed on the screen in case accounting wants to make a journal entry between inventory and cost of sales.

There is an option to cancel invoices; however, you must make sure that the invoice is removed from inventory as well as accounts receivable. Journal entries are created for cancelled invoices.

#### **MENU SELECT**

From the Sales Invoice Entry menu, Select 99.

#### PASSWORD

#### **BEGIN REPORT**

#### Printer.

Enter S to print the report on the screen.

Enter **P** to print to the printer and select the desired printer. Enter **F** to print to a Taut File and enter the full path and desired fi

Enter  ${\bf F}$  to print to a Text File and enter the full path and desired file name.

Enter  ${\bf Q}$  to return to the menu without printing.

#### Enter GL Posting Date.

The system date displays. Enter the date to be used on the batch of GL entries if any are created.

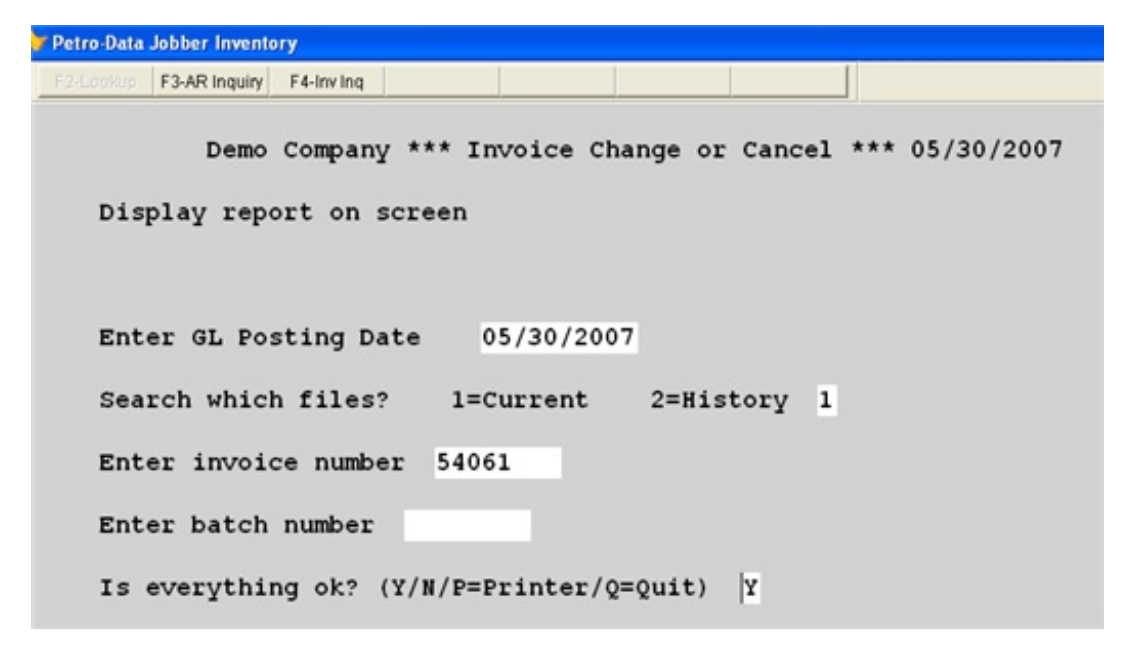

#### Search which files?

Enter 1 to search **Current** files. Enter 2 to search **History** files.

#### **Enter invoice number:**

Enter the invoice number to change or delete.

#### Enter batch number:

Enter the batch number to change or delete. This field is skipped.

#### Is Everything Ok? (Y/N/P=Printer/Q=Quit).

Press  $\mathbf{Y}$  to print the report using the selected options including printer or screen. Press  $\mathbf{P}$  to change to a different printer or print option.

Press  ${\bf N}$  to reenter options or  ${\bf Q}$  to quit without printing.

| Demo Company *                       | *** Invoice Change of                 | Cancel *** 05/30/2                    | 2007      |
|--------------------------------------|---------------------------------------|---------------------------------------|-----------|
| Transaction File                     | No. Record:                           | s Amount                              | Record ID |
| Open Item File                       | 1                                     | 22837.74                              | 80        |
| Sales Line Items                     | 3                                     | 22837.74                              | 80        |
| Inventory Audit File                 | 3                                     |                                       | 80        |
| Distribution File                    | 12                                    | 0.00                                  | 80        |
| k∂<br>InvID InvNo. C<br>80 54061 E   | ust No Inv Date H<br>LUE 05/10/2007 2 | Batch No. Inv Tot<br>20070510 22837.7 | al<br>4   |
| C=Change date/ba<br>L=Line items/Cho | tch D=Delete In<br>g Cost G=Gl distr: | nvoice Q=Quit<br>ibution P=Print      | Q         |

#### C = Change date/batch

Change the date and/or batch number on an invoice or batch after it is updated.

Inv ID Inv No. Cust No Inv Date Batch No. Inv Total 80 54061 BLUE 05/10/2007 20070510 22837.74

The invoice date and batch number of the displayed invoice can be changed. The changes are made in the file that is used in the Sales Analysis Generator.

#### **D** = **Delete Invoice** - not functional in this program.

Note: If the invoice is in the Current file and has not been paid, use the restore option to restore the updated invoice and then delete it from the unposted file.

#### **G** = **GL Distribution**

The distribution of the invoice displays. No changes are allowed.

| Invno | Trantype | Glacct    | Gldate     | Batchno  |  |
|-------|----------|-----------|------------|----------|--|
| 54061 | ARCHG    | 11000-100 | 05/10/2007 | 20070510 |  |
| 54061 | COS      | 53000-100 | 05/10/2007 | 20070510 |  |
| 54061 | INV      | 13110-100 | 05/10/2007 | 20070510 |  |
| 54061 | SALES    | 43000-100 | 05/10/2007 | 20070510 |  |
| 54061 | FEDTAX   | 22020-    | 05/10/2007 | 20070510 |  |
| 54061 | FEDTAX   | 22030-    | 05/10/2007 | 20070510 |  |
| 54061 | COS      | 53000-100 | 05/10/2007 | 20070510 |  |
| 54061 | INV      | 13110-100 | 05/10/2007 | 20070510 |  |
| 54061 | SALES    | 43000-100 | 05/10/2007 | 20070510 |  |
| 54061 | STTAX    | 22021-    | 05/10/2007 | 20070510 |  |
| 54061 | STTAX    | 22031-    | 05/10/2007 | 20070510 |  |
| 54061 | MISC     | 50150-500 | 05/10/2007 | 20070510 |  |

**P** = **Print** - not functional in this program.

#### L = Line items/Change Cost

Use this option to change the cost on invoice line items. The Sales Analysis file will be updated with the new cost for reports, but GL will not be updated with the difference. The difference will display.

| View Line | ltems   |          |          |          |            |          |          |  |
|-----------|---------|----------|----------|----------|------------|----------|----------|--|
| Invno     | Iten    | Gallons  | Subtotal | Batchno  | Invdte     | Cost     | Actcost  |  |
| 54061     | UNL     | 6410.000 | 16341.01 | 20070510 | 05/10/2007 | 2.440500 | 2.440500 |  |
| 54061     | LSD     | 1490.000 | 3719.79  | 20070510 | 05/10/2007 | 2.420200 | 2.420200 |  |
| 54061     | LOADFEE | 1.000    | 40.00    | 20070510 | 05/10/2007 | 0.000000 | 0.000000 |  |
|           |         |          |          |          |            |          |          |  |

The line items display. Change the 'COST' and 'ACTCOST' fields to the correct amount. In most cases, both should be the same.

<**Ctrl**> <**W**> to exit the window and save the changes.

| Cost            | Chg  | 64.10          |  |
|-----------------|------|----------------|--|
| Change cost for | this | invoice? (Y/N) |  |

Change cost for this invoice? (Y/N). Press Y to update the cost change. Press N to quit without updating the cost change.

Q = Quit

# **RECURRING INVOICES**

Recurring Invoices are periodic billings for things like tank rental (gas, diesel, propane). Any kind of miscellaneous billing that is done on a schedule may be set up here. Billing cycles may be monthly, quarterly, semiannual, annual, or number of days.

A record is set up for each bill to be generated and when it is time to do the billing for a specific cycle, invoices are generated, printed, and updated. Billing ITEMS must be set up in the inventory file BEFORE setting up the Recurring Invoice file.

The processing checklist is at the end of this chapter as well as in the Daily Run Sheets.

# **MENU SELECT**

From the Sales Invoice Entry Submenu, select Recurring Invoices.

| 1 | Recurring Invoice File Maintenance |
|---|------------------------------------|
| 2 | Recurring Invoice Report           |
| 3 | Generate Invoices                  |
| 4 | Index Recurring Entry File         |
| 5 | Restore Recurring Invoice Batch    |
| Q | Quit                               |
|   | Select an Option Q                 |

#### **SELECT 1 - Recurring Invoice File Maintenance**

From the Recurring Invoice Submenu, select 1 Recurring Invoice File Maintenance.

**RECURRING LOOKUP:** To look up an existing record, press the magnifying glass.

Hint! To see records for a specific CUSTOMER, enter the customer number and then press the *Recurring Lookup* magnifying glass.

#### **BEGIN INPUT**

#### **NEW RECURRING ENTRY RECORD**

As the record is being added, valid options and codes will display in the area at the

#### THE COMPLETE JOBBER

bottom of the record.

| Customer Number: | Enter a <u>customer</u> number or select from lookup. The customer name displays.                                                                              |
|------------------|----------------------------------------------------------------------------------------------------|
| Ship To:         | Enter a <u>ship to code</u> if needed or select from lookup. Press <enter> if none.</enter>                                                                    |
| Location:        | Enter the <u>location</u> number of the billing item or select from the lookup.                                                                                |
| Item:            | Enter the <u>item</u> number to be used on the billing invoice or select from the lookup. The item description displays.                                       |
| ID Number:       | Enter the specific ID number for this record. If this customer<br>has multiple recurring billing transactions, use this number to<br>distinguish between them. |

If no record is found in the file with the criteria entered, the add box displays. Some defaults from the customer record display automatically.

| 🐓 File Ma               | intenance |                                     |                     |                  |                              |          |
|-------------------------|-----------|-------------------------------------|---------------------|------------------|------------------------------|----------|
| Cust No:                |           | KATHY ENTE                          | RPRISES             |                  | Recurring Lo                 | okup — Q |
| Ship to:                |           |                                     |                     |                  |                              |          |
| Loc                     | 1 Q       | Item TAN                            | K Q                 | PROPANE          | TANK RENTAL                  |          |
| ld No.                  | 1         | Q                                   |                     | Active           | Bill Type:                   |          |
| Bill Cycle<br>Bill Qty: |           | Bill Freq.<br>Bill Amt:<br>Add Reco | Ma<br>Bil<br>prd?   | × Bill           | Next Date: [<br>Last Bill: [ | 11       |
| PO Num<br>FOB           |           | 2                                   | Record not found. [ | )o you want to a | ddit?<br>alesman<br>omment   | <u>a</u> |
| Serial No               | ): [      |                                     | <u>Y</u> es         | No               | Status:                      |          |

#### Record not found. Do you want to add it?

 $\underline{\mathbf{Y}}$  = To add the record and enter the rest of the data.

 $\underline{\mathbf{N}}$  = To start over or change data before adding.

Note: If you enter Y by mistake, you must go to the bottom of the record and delete it to remove it from the file..

Active: $\underline{A}$  for Active $\underline{I}$  for inactive - to inactivate a billing record without deleting it.

| Bill Type:     | $ \underline{\underline{P}} = Propane Rental  \underline{\underline{R}} = other Rental types  \underline{\underline{S}} = a recurring Sale  \underline{\underline{L}} = a Loan  \underline{User Defined} = Enter any single letter or number representing a billing  type. Any letter other than one listed above. (For example, A for  accounting or E for equipment, or O for other). There is no file where  this is set up, you must keep your own list of codes used.$ |
|----------------|----------------------------------------------------------------------------------------------------|
| Bill Cycle:    | $\begin{split} \underline{\mathbf{M}} &= \text{Monthly} \\ \mathbf{Q} &= \text{Quarterly} \\ \underline{\mathbf{S}} &= \text{Semiannual} \\ \underline{\mathbf{A}} &= \text{Annual} \\ \underline{\mathbf{D}} &= \text{Days} - \text{every X number of days (defined in 'Bill Frequency')} \end{split}$                                                                                                    |
| Bill Freq:     | Enter <u>1</u> if once a month, once a quarter, semiannually, or annually.<br>If <u>D</u> - Days, Enter <u>number of days</u> between each billing.                                                                                                    |
| Max Bill:      | Maximum number of billings allowed (as for a loan payoff or contract)<br>Enter $\underline{0}$ for unlimited or ongoing.                                                                                                    |
| Next Date:     | Enter the next scheduled billing date.                                                                                                    |
| Bill Quantity: | Enter Quantity of the ITEM to be billed on this invoice (usually 1)                                                                                                    |
| Bill Amount:   | Enter the Amount to bill in dollars and cents (60.00)                                                                                                    |
| Bill Count:    | The number of times this billing record has been generated. Leave blank if this is a new record.                                                                                                    |
| Last Bill:     | The last date this billing record was generated. Leave blank or enter the date of the previous billing.                                                                                                    |
| P O Number:    | Enter a PO Number to print on the invoice if required.                                                                                                    |
| Taxable:       | Is this item taxable for <u>Sales Tax</u> ? (Y/N) $\mathbf{Y}$ to charge tax, $\mathbf{N}$ for no tax.                                                                                                    |
| Salesman:      | Enter the code for the sales representative for this billing. Lookup function is available (F2 or click on magnifying glass).                                                                                                    |
| FOB:           | 'Freight on Board' - usually does not apply to recurring billing. Leave<br>blank unless you want something to print in this field on the invoice<br>other than 'origin'.                                                                                                    |
| Terms:         | Select the terms that apply to this billing. Lookup function is available.                                                                                                    |
| Comment:       | Enter a comment code if a comment will be printed on the invoice.                                                                                                    |

Lookup function is available.

| Serial No: | Enter the Serial Number for the tank or item on this billing record or leave blank for none or not applicable.                                                                                                    |
|------------|----------------------------------------------------------------------------------------------------|
| Tank Size: | Enter a Tank Size or other description of the item or leave blank for none or not applicable.                                                                                                    |
| Status:    | Enter the status of the tank or piece of equipment for reporting, or leave<br>blank for none or not applicable. This field can be used to track tanks<br>that are currently not at a customer location or that are being repaired.<br>$\underline{I} = \text{In-House}$<br>$\underline{R} = \text{Repair}$<br>$\underline{C} = \text{Customer}$ |
| Route:     | Enter a Route number for reports or delivery scheduling (user defined), or leave blank.                                                                                                    |

**Sequence Number:** Enter a Sequence number for reports or leave blank.

Notes: Type unlimited notes - special information about this record. Press <TAB> to exit the note field. You many add to this field at any time.

| 😽 File Maintenance                                                                                                    |
|----------------------------------------------------------------------------------------------------|
| Cust No: KATENT C KATHY ENTERPRISES Recurring Lookup - Q                                                                     |
| Ship to:                                                                                                    |
| Loc 1 Q Item TANK Q PROPANE TANK RENTAL                                                                                      |
| Id No. 1 Active A Bill Type: P                                                                                               |
| Bill Cycle: M Bill Freq. 1 Max Bill 0 Next Date: 06/01/2007                                                                  |
| Bill Oty: 1 Bill Amt: 60.00 Bill Cnt 0 Last Bill: 05/01/2007                                                                 |
| PO Num Taxable N Salesman BW Q                                                                                               |
| FOB Terms: 1 Q Comment Q                                                                                                    |
| Serial No:         1XYZ42687L491         Tank Size:         500         Status:         C           Route:         Seq. Num. |
| Notes:                                                                                                    |
| Edit New Next Prey Delete Exit                                                                                               |

To EDIT a field, use the mouse to click on it OR click on EDIT and <enter> until the curser is on the field to be changed.

| < <u>E</u> dit >   | Click Edit or press <b>E</b> to edit. <u>You may also click directly on the field to</u> <u>be changed</u> .                                                                                                    |
|--------------------|----------------------------------------------------------------------------------------------------|
| < Ne <u>w</u> >    | Click New or press W to Add another record, or display an existing one.                                                                                                    |
| < <u>N</u> ext >   | Click Next or press N to display the next record.                                                                                                    |
| < Pre <u>v</u> >   | Click Prev or press $V$ to display the previous record.                                                                                                    |
| < <u>D</u> elete > | Click Delete or press <b>D</b> to delete the displayed record. ' <i>Do You want to delete this record?</i> $\langle Yes \rangle \langle No \rangle$ ' displays allowing you to confirm the deletion or continue without deleting. |
| < Exit >           | Click Exit or press <b>X</b> to exit File Maintenance and return to the MENU.                                                                                                    |

#### **SELECT 2 Recurring Invoice Report**

This report lists records in the Recurring invoice file. There are several listing options as well as Selection Criteria. This listing could be printed for proofing, to give to a sales representative or a route driver.

This report can be used as part of the preparation for generating invoices, however, there is a report in the 'Generate Invoices' option which will allow you to verify the billing BEFORE invoices are created.

#### **Recurring Invoice Menu Select:**

From the Recurring Invoice Submenu, select 2 Recurring Invoice Report.

| 🐓 Recurring Billing Report 📃 🗖 🔀              |
|-----------------------------------------------|
| Send Report to: HP LaserJet 1020              |
| Print Customer Address N                      |
| Enter Billing Cycle (Blank for All)           |
| Enter Route (Blank for All)                   |
| Enter Due Date //                             |
| Sort by: 1=Route 2=Customer 3=Billing Cycle 2 |
| Selection? (Y/N) N                            |
|                                               |
| Edit Printers Report Display Egit             |

**Send Report to:**Windows default printer displays. It may be changed with the <printer> button at the bottom of the box.

| Print Custome        | r Address: Enter Y to print the address, N for without customer addresses.                            | a shorter report                                                                                                    |  |  |  |  |
|----------------------|----------------------------------------------------------------------------------------------------|----------------------------------------------------------------------------------------------------|--|--|--|--|
| Enter Billing (      | <b>ycle:</b> To print a specific Billing Cycle, enter the or leave blank to print all billing cycles. | code (M, Q, S, A, D)                                                                                                  |  |  |  |  |
| Enter Route:         | To print a specific Route, enter your code f blank to print all routes.                               | or the route or leave                                                                                                 |  |  |  |  |
| Enter Due Dat        | Enter the next billing Due Date to print onl receive an invoice next time invoices are ge             | Enter the next billing Due Date to print only customers who will receive an invoice next time invoices are generated. |  |  |  |  |
| Sort by:             | Select a Sort option:<br>1 = Route<br>2 = Customer<br>3 = Billing Cycle                               |                                                                                                    |  |  |  |  |
| Selection? (Y/I      | <b>N:</b> Enter <b>N</b> to print the report as is.<br>Enter <b>Y</b> and select further criteria.    |                                                                                                    |  |  |  |  |
| < <u>E</u> dit >     | Click Edit or press <b>E</b> to edit. <u>You may also click di</u><br><u>be changed</u> .             | rectly on the field to                                                                                                |  |  |  |  |
| < <u>P</u> rinters > | Click Printers or press <b>P</b> to change the displayed pr                                           | inter.                                                                                                    |  |  |  |  |
| < <u>R</u> eport >   | Click Report or press $\mathbf{R}$ to print the report with sele                                      | eport or press $\mathbf{R}$ to print the report with selected option.                                                 |  |  |  |  |
| < <u>D</u> isplay >  | Click Display or press $\mathbf{D}$ to <u>display</u> the report regard printer.                      | dless of selected                                                                                                    |  |  |  |  |
| < <u>Ex</u> it >     | Click Exit or press <b>X</b> to exit without printing.                                                |                                                                                                    |  |  |  |  |

| Date: 05/31/2007 Demo Company<br>Time: 14:57:28 Recurring Invoices<br>Route=1 Due Date<=06/01/2007 |          |              |            |                   |                                       | Page No.<br>1                                |                             |  |
|----------------------------------------------------------------------------------------------------|----------|--------------|------------|-------------------|---------------------------------------|----------------------------------------------|-----------------------------|--|
| Custno Shipto<br>Name<br>BLUE<br>Blue Farm                                                         | Loc<br>1 | Item<br>TANK | Cycle<br>M | Bill Amt<br>65.00 | Due Date/<br>Route<br>06/01/2007<br>1 | Last Date/<br>Tank Size<br>05/01/2007<br>500 | ActCode/<br>Serial No.<br>A |  |

| JONES  | 1          | TANK   | М   | 40.00 | 06/01/2007  | 05/01/2007 | А             |  |
|--------|------------|--------|-----|-------|-------------|------------|---------------|--|
| Jones  | Farm and R | anch   |     |       | 1 , , , , , | 500        |               |  |
| KATENT | 1          |        | м   | 60 00 | 06/01/2007  | 05/01/2007 | ^             |  |
| KATLNI | <b>–</b>   | TAININ | 1•1 | 00.00 | 00/01/2007  | 03/01/2007 |               |  |
| KATHY  | ENTERPRISE | S      |     |       | 1           | 500        | 1XYZ42687L491 |  |

# **Recurring Invoices Report**

#### **SELECT 3 Generate Invoices:**

From the Recurring Invoice Submenu, select 3 Generate Invoices.

| Send Report to:                                                                                    | Windows default printer displays. It may be changed with the <printer> button at the bottom of the box.</printer>                                                                                                    |  |  |  |  |  |  |  |  |
|----------------------------------------------------------------------------------------------------|----------------------------------------------------------------------------------------------------|--|--|--|--|--|--|--|--|
| Enter due date:                                                                                    | r due date: Recurring invoices with Nextdate less than or equal to Due Dat will be billed.                                                                                                    |  |  |  |  |  |  |  |  |
| After the 'Due                                                                                     | After the 'Due Date' is entered, a message displays in the upper right corner.                                                                                                    |  |  |  |  |  |  |  |  |
|                                                                                                    | There are X records to be billed. Press Enter.                                                                                                    |  |  |  |  |  |  |  |  |
| Enter beginning invo                                                                               | <b>ce number:</b> A = Auto Assign or<br>Enter a beginning invoice number.                                                                                                    |  |  |  |  |  |  |  |  |
| Caution: IF yo<br>entering invoic<br>invoices have<br>sequence from                                | ENTER a beginning invoice number, make sure no one is<br>es in Sales Invoice entry using the A option until recurring<br>eeen created OR use a number that is in a completely different<br>the regular invoices.                   |  |  |  |  |  |  |  |  |
| Verify User ID: Accept or change the User ID. This ID will be attached to a invoices in the batch. |                                                                                                    |  |  |  |  |  |  |  |  |
| Comment code for in                                                                                | <b>voice:</b> IF a comment code such as a holiday message or a notice of some sort is to be printed on every invoice, enter the Code. (Comments are set up in <i>Comment File Maintenance.</i> ) F2 or magnifying glass lookup are |  |  |  |  |  |  |  |  |

**Enter invoice batch number:** Consider using a different batch number than your normal daily work (ex. 20070680).

available.

**Enter invoice date:** Enter the invoice date for the invoices.

| ≽ Generate Re            | curring Invo         | ices           |         |          |      |  |  |
|--------------------------|----------------------|----------------|---------|----------|------|--|--|
|                          |                      |                |         |          |      |  |  |
| Send Report              | to:                  | HP LaserJ      | et 1020 |          |      |  |  |
| Enter due da             | ate                  | 06/01/2007     |         |          |      |  |  |
| Enter beginn             | ning invoice         | e number       |         |          |      |  |  |
| Verify User I            | D                    | KF             |         |          |      |  |  |
| Comment code for invoice |                      |                |         |          |      |  |  |
| Enter invoice            | e batch num          | ber 200        | 70680   | 2        |      |  |  |
| Enter invoice            | e date 🛛             | 06/01/2007     |         |          |      |  |  |
|                          | _                    |                |         |          |      |  |  |
|                          |                      |                |         |          |      |  |  |
|                          | <u>C</u> reate Invoi | ces <u>E</u> d | it      | Printers | Exit |  |  |
|                          |                      |                |         |          |      |  |  |
|                          |                      |                |         |          |      |  |  |

- < <u>C</u>reate Invoices > Click Create Invoices or press C to proceed.
- $< \underline{\mathbf{E}} dit >$  Click Edit or press  $\mathbf{E}$  to edit the options (except the due date).
- $< \underline{\mathbf{P}}$ rinters > Click Printers or press **P** to change the displayed printer.
- < Exit > Click Exit or press X to exit without creating invoices OR to exit and enter a different due date. NO invoices have been created.

If errors are found, a pop-up box will appear. Correct the error and begin again.

A <u>Recurring Invoices Register</u> prints the information shown in the example below. <u>Before proceeding</u>, check the REGISTER to be sure it is correct. <u>Verify totals</u> and use whatever balancing procedures you have used in the past to make sure the generated invoices will be correct.

| Date: 05/31/2007 Demo Company<br>Time: 15:31:43 Create Recurring Invoices Register<br>Recurring Invoice Batch: 20070680 |         |            |      |          | 0        | Page No.<br>1 |
|----------------------------------------------------------------------------------------------------|---------|------------|------|----------|----------|---------------|
| Custno Shipto                                                                                                    | Item    | Due Date   | Code | Bill Qty | Bill Amt |               |
| BLUE                                                                                                    | PROPANE | 06/01/2007 | М    | 1.00     | 65.00    |               |

| BLUE FARM Main Offices HONDO                                               |      |        |
|----------------------------------------------------------------------------|------|--------|
| JONES PROPANE 06/01/2007 M<br>RODNEY JONES BOX 1792 FM 367 EAST IOWA PARK  | 1.00 | 40.00  |
| KATENT PROPANE 06/01/2007 M<br>KATHY ENTERPRISES 12311 WETMORE SAN ANTONIO | 1.00 | 60.00  |
| Billing Totals Invoices Billed 3                                           |      | 165.00 |

# Create Recurring Invoices Register

| Update Status Screen                                                                                                    |           |
|----------------------------------------------------------------------------------------------------|-----------|
| Update Status:<br>Begin working on batch 20070680<br>Printer is ready to print<br>Create invoice for BLUE Item TANK with due date 06/01/2007<br>Create invoice for JONES Item TANK with due date 06/01/2007<br>Create invoice for KATENT Item TANK with due date 06/01/2007<br>Please review the errors by pressing the View Errors button.<br>Press Cancel Update to quit. Press Finish Update to complete the update | ×         |
| I                                                                                                    | ~         |
| Einish Update View Status View Errors Print Msg Cance                                                                                                    | el Update |

# **Update Status Screen**

Click on **<View Errors**> to make sure there were no errors found by the program.

If there are no errors and the report is correct, click <**Finish Update**> and invoices will be sent to the Open Invoice file.

< <u>F</u>inish Update > Click or press F to create invoices - only if there are no errors. If errors are found that will affect the invoices, this button will not work.

| < View <u>S</u> tatus >   | This screen displays automatically.                                                           |
|---------------------------|-----------------------------------------------------------------------------------------------|
| < View <u>E</u> rrors >   | Click or press E to view error messages.                                                      |
| < <u>P</u> rint Msg >     | Click press <b>P</b> to print error messages.                                                 |
| < <u>C</u> ancel Update > | Click or press C to cancel the creation of invoices. No invoices will go to the invoice file. |

When the update is complete, the VIEW STATUS screen displays the following message:

| 😽 Update Status Screen                                                                                                    |                       |
|----------------------------------------------------------------------------------------------------|-----------------------|
| Update Status:<br>Begin working on batch 20070680<br>Printer is ready to print<br>Create invoice for BLUE Item TANK with due date 06/01/2007<br>Create invoice for JONES Item TANK with due date 06/01/2007<br>Create invoice for KATENT Item TANK with due date 06/01/2007<br>Please review the errors by pressing the View Errors button.<br>Press Cancel Update to quit. Press Finish Update to complete the up<br>Begin the transaction update routine<br>Update data file ARTKHEAD<br>Update data file ARTICK<br>Update data file ARRECUR<br>Update data file ARRECURB<br>Transaction update was successfully completed<br>Update data file ARRECURB | date<br>▼             |
| Return to Menu         View Status         View Errors         Print Msg                                                                                                    | <u>Q</u> ancel Update |

Invoices have been successfully generated in the Sales Invoice Entry file.

 $\leq \underline{\mathbf{R}}$  eturn to Menu> Click or press **R** to return to the menu.

The rest of the processing is done on the Sales Invoicing Submenu.

Print a preposting if further verification is needed. Invoicing Submenu Opt 2

Print invoices Invoicing Submenu, Opt 6.

Print a preposting - errors only prior to updating. Invoicing Submenu Opt 2

Update invoices Invoicing Submenu Opt 3.

#### SELECT Index Files

Reindexing recreates the index file for the recurring invoices which must match the data base file for the data to display and print correctly.

#### **Recurring Invoices Menu Select:**

From the Recurring Invoices submenu, select - Index Files.

No one has to be out of anything EXCEPT the options on the Recurring Invoice submenu.

Index is complete. Press enter.

# SELECT Restore Invoice Batch

#### **Recurring Invoices Menu Select:**

From the Recurring Invoices submenu, select - Restore Invoice Batch.

| 😻 Petro-Data .                                                                  | Jobber Invent | lory      |           |           |        |          |          |         |   |  |
|---------------------------------------------------------------------------------|---------------|-----------|-----------|-----------|--------|----------|----------|---------|---|--|
| F2-Lookup                                                                       | F3-AR Inquiry | F4-Inving |           |           | 3      |          |          |         |   |  |
|                                                                                 | Demo          | Company   | *** Rec   | urring Im | voice  | Restore  | *** 05/3 | 81/2007 |   |  |
| Restore should be run immediately after finding mistakes in the update program. |               |           |           |           |        |          |          |         |   |  |
| Do you want to restore the data files for the Recurring Invoice program.        |               |           |           |           |        |          |          |         |   |  |
| Are you                                                                         | sure yo       | u want t  | to restor | e the rec | urring | , invoic | e files? | (¥/N)   | ¥ |  |
| Enter ba                                                                        | atch num      | ber to 1  | estore.   | 20070680  |        |          |          |         |   |  |
| Is every                                                                        | /thing o      | k? (Y/N/  | P=Printe  | r/Q=Quit) | Y      |          |          |         |   |  |

Enter the batch number to be restored. If no matching batch number is found, a message will

display. Before proceeding, check the sales invoice file to see if invoices were generated.

If the batch number is valid, the restore will proceed.

Demo Company \*\*\* Recurring Invoice Restore \*\*\* 05/31/2007 Standby while the computer restores and indexes the files. Restore is finished. Press enter

Note: If sales invoices have already been updated, they must be restored BEFORE the Recurring Invoice Restore is run.

# **SELECT Browse and Fix**

# **Recurring Invoices Menu Select:**

From the Recurring Invoices submenu, select - Browse and Fix.

#### INITIAL SETUP OF RECURRING INVOICE BILLING

- 1. Set up items in Inventory File Maintenance to use in the billing process. For example 'Tank' as seen in the documentation. The item should be TYPE=M with the GL number for the income from the billing.
- 2. Set up the Recurring Invoice File with the customers, items, dates, amounts to be billed.
- 3. Print and verify the Recurring Invoice Report.
- 4. Use the checklist below to generate invoices. Check the 'Register' carefully BEFORE finishing the generate process.
- 5. Check the Invoice Preposting totals carefully before printing the invoices. The first few times you generate, you might want to print the preposting in detail with line items to verify that what is being billed is correct before printing invoices.
- 6. Print the invoices and update them when you are sure that the billing is correct.

\*\*\*IT IS YOUR RESPONSIBILITY TO MAKE SURE THAT THE BILLING IS CORRECT. IF THERE IS A PROBLEM AND YOU NEED ASSISTANCE FINDING OUT WHY THE BILLING IS INCORRECT, CALL CUSTOMER SUPPORT BEFORE UPDATING THE INVOICES.\*\*\*

#### DAILY RUN SHEET FOR RECURRING BILLING

Recurring Billing is a special feature in Sales Invoice Entry. Select 12 - *Recurring Invoices*. The option on your menu may be different.

\_\_\_\_\_ Make any additions or changes in Recurring Invoice File Maintenance (Option 1).

Generate Recurring Invoices (Option 3)

Enter Due Date \_\_\_\_\_ Beginning Invoice Number - if required - displays automatically Verify User ID (initials from login) Comment Code \_\_\_\_\_\_ (blank for none) Enter Batch Number \_\_\_\_\_\_ Enter Invoice Date \_\_\_\_\_\_ <Create Invoices>

- \_\_\_\_\_ Correct any errors that display during the create
- \_\_\_\_\_ Verify the transactions BEFORE finishing the update. Use the 'Create Recurring Invoices Register' which prints automatically.
- Print Preposting Sales Invoice Entry Submenu option 2 Print Invoice Pre-Posting Report and make sure the total matches the total on the 'Create Recurring Invoices Register'.
- Print Invoices Sales Invoice Entry Submenu option 6 Print Invoices.
- Print Preposting errors only
- Update invoices Sales Invoice Entry Submenu option *3 Invoice Update Program*. Check for reasonable profit amounts and make sure the GL proof is zero.